# Beschreibung Geräteparameter **iTEMP TMT182B**

Temperaturtransmitter

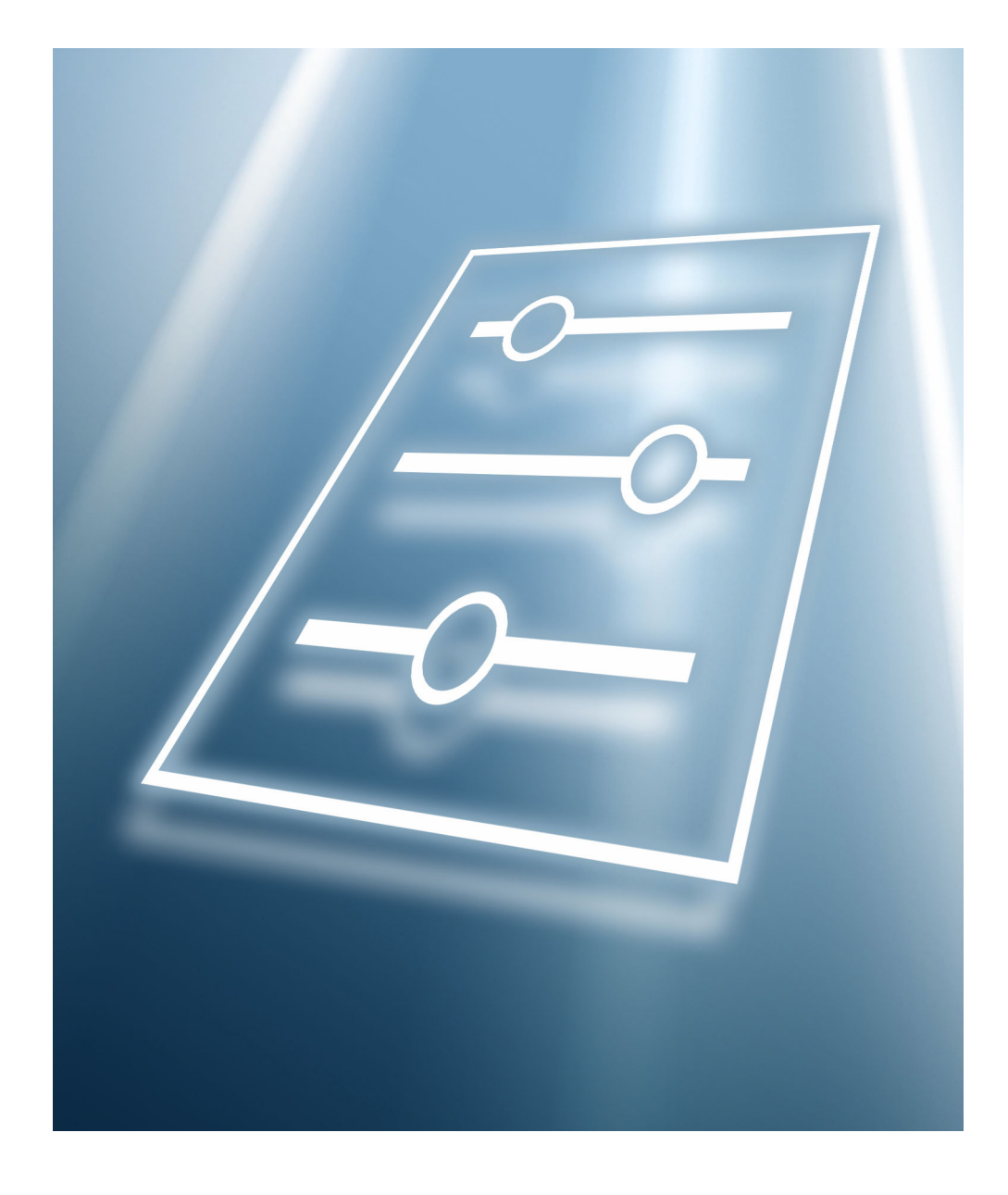

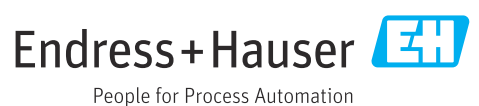

## Inhaltsverzeichnis

| 1                                      | Hinweise zum Dokument 4                                                                                                    |
|----------------------------------------|----------------------------------------------------------------------------------------------------|
| 1.1<br>1.2                             | Dokumentfunktion4Zielgruppe4                                                                                                    |
| 1.3<br>1.4                             | Umgang mit dem Dokument4Dokumentation6                                                                                                    |
| 2                                      | Übersicht zum Bedienmenü 7                                                                                                    |
| 3                                      | Menü "Benutzerführung" 14                                                                                                    |
| 3.1<br>3.2                             | Assistent "Inbetriebnahme"                                                                                                    |
| 4                                      | Menü "Diagnose" 23                                                                                                    |
| 4.1<br>4.2<br>4.3<br>4.4<br>4.5<br>4.6 | Untermenü "Aktive Diagnose"24Untermenü "Diagnoseliste"25Untermenü "Ereignislogbuch"26Untermenü "Simulation"27Untermenü "Diagnoseeinstellungen"28Untermenü "Minimale/Maximale-Werte"29 |
| 5                                      | Menü "Applikation"                                                                                                    |
| 5.1<br>5.2<br>5.3<br>5.4               | Untermenü "Messwerte"32Untermenü "Sensor"35Untermenü "Stromausgang "41Untermenü "HART-Konfiguration"43                                                                                |
| 6                                      | Menü "System" 44                                                                                                    |
| 6.1<br>6.2<br>6.3                      | Untermenü "Geräteverwaltung"46Untermenü "Benutzerverwaltung"48Untermenü "Information"53                                                                                               |

## 1 Hinweise zum Dokument

## 1.1 Dokumentfunktion

Das Dokument ist Teil der Betriebsanleitung und dient als Nachschlagewerk für Parameter: Es liefert detaillierte Erläuterungen zu jedem einzelnen Parameter der Bedienmenüs.

Es dient der Durchführung von Aufgaben, die detaillierte Kenntnisse über die Funktionsweise des Geräts erfordern:

- Optimale Anpassung der Messung an schwierige Bedingungen
- Detaillierte Konfiguration der Kommunikationsschnittstelle
- Fehlerdiagnose in schwierigen Fällen

## 1.2 Zielgruppe

Das Dokument richtet sich an Fachspezialisten, die über den gesamten Lebenszyklus mit dem Gerät arbeiten und dabei spezifische Konfigurationen durchführen.

## 1.3 Umgang mit dem Dokument

### 1.3.1 Symbole für Informationstypen

| Symbol    | Bedeutung                                                                          |
|-----------|------------------------------------------------------------------------------------|
|           | <b>Erlaubt</b><br>Abläufe, Prozesse oder Handlungen, die erlaubt sind.             |
|           | <b>Zu bevorzugen</b><br>Abläufe, Prozesse oder Handlungen, die zu bevorzugen sind. |
| ×         | <b>Verboten</b><br>Abläufe, Prozesse oder Handlungen, die verboten sind.           |
| i         | <b>Tipp</b><br>Kennzeichnet zusätzliche Informationen.                             |
|           | Verweis auf Dokumentation                                                          |
|           | Verweis auf Seite                                                                  |
|           | Verweis auf Abbildung                                                              |
| ►         | Zu beachtender Hinweis oder einzelner Handlungsschritt                             |
| 1., 2., 3 | Handlungsschritte                                                                  |
| 4         | Ergebnis eines Handlungsschritts                                                   |
| ?         | Hilfe im Problemfall                                                               |
|           | Sichtkontrolle                                                                     |
| 40020662  | Bedienung via Vor-Ort-Anzeige                                                      |
| A0028663  | Bedienung via Bedientool                                                           |
| A0028665  | Schreibgeschützter Parameter                                                       |

| Symbol | Bedeutung                                                                   | Symbol    | Bedeutung                                                                             |
|--------|-----------------------------------------------------------------------------|-----------|---------------------------------------------------------------------------------------|
|        | <b>Erlaubt</b><br>Abläufe, Prozesse oder Handlungen,<br>die erlaubt sind.   |           | <b>Zu bevorzugen</b><br>Abläufe, Prozesse oder Handlungen,<br>die zu bevorzugen sind. |
|        | <b>Verboten</b><br>Abläufe, Prozesse oder Handlungen,<br>die verboten sind. | i         | <b>Tipp</b><br>Kennzeichnet zusätzliche Informatio-<br>nen.                           |
| Ĩ      | Verweis auf Dokumentation                                                   |           | Verweis auf Seite                                                                     |
|        | Verweis auf Abbildung                                                       | 1., 2., 3 | Handlungsschritte                                                                     |
| L.     | Ergebnis eines Handlungsschritts                                            |           | Sichtkontrolle                                                                        |

### 1.3.2 Informationen zum Dokumentaufbau

In diesem Dokument werden die Parameter aller Bedienmenüs und des Inbetriebnahme Wizards beschrieben.

- Menü **Diagnose** (→ 🗎 23)
- Menü Applikation (→ 
   <sup>(→</sup> 31)
- Menü **System** (→ 🗎 44)

### 1.3.3 Aufbau einer Parameterbeschreibung

Im Folgenden werden die einzelnen Bestandteile einer Parameterbeschreibung erläutert:

| Vollständiger Name des Parameters     Schreibgeschützter Parameter |                                                                                                    |                                                                                                    |  |
|--------------------------------------------------------------------|----------------------------------------------------------------------------------------------------|----------------------------------------------------------------------------------------------------|--|
| Navigation                                                         | Ø                                                                                                   | Navigationspfad zum Parameter via Bedientool<br>Die Namen der Menüs, Untermenüs und Parameter werden in abgekürzter Form aufgeführt, wie sie auf<br>Anzeige und im Bedientool erscheinen. |  |
| Voraussetzung                                                      | Nur un                                                                                              | iter dieser Voraussetzung ist der Parameter verfügbar                                                                                                    |  |
| Beschreibung                                                       | Erläute                                                                                             | Erläuterung der Funktion des Parameters                                                                                                    |  |
| Auswahl                                                            | <ul><li>Auflistung der einzelnen Optionen vom Parameter</li><li>Option 1</li><li>Option 2</li></ul> |                                                                                                    |  |
| Eingabe                                                            | Eingab                                                                                              | Eingabebereich vom Parameter                                                                                                    |  |
| Anzeige                                                            | Anzeigwert/-daten vom Parameter                                                                     |                                                                                                    |  |
| Werkseinstellung                                                   | Voreinstellung ab Werk (wenn nicht explizit gewählt)                                                |                                                                                                    |  |
| Zusätzliche Informationen                                          | Zusätz<br>Zu e<br>Zu A<br>Zum<br>Zur<br>Zur                                                         | liche Erläuterungen (z.B. durch Beispiele):<br>inzelnen Optionen<br>Anzeigewert/-daten<br>1 Eingabebereich<br>Werkseinstellung<br>Funktion des Parameters                                 |  |

## 1.4 Dokumentation

Die Beschreibung Geräteparameter ist Teil folgender Dokumentationen:

Temperaturtransmitter iTEMP TMT182B: BA02260T

# Übersicht zum Bedienmenü

2

Navigation Bedientool → 🗎 14 Benutzerführung ▶ Inbetriebnahme → 🗎 14 Geräteverwaltung → 🗎 14 → 🗎 14 Messstellenkennzeichnung → 🗎 15 Gerätename Seriennummer → 🗎 15 Erweiterter Bestellcode 1 ... 3 → 🗎 15 Sensor → 🗎 16 Einheit → 🗎 16 → 🗎 16 Sensortyp → 🗎 17 Anschlussart → 🗎 17 2-Leiter Kompensation Vergleichsstelle → 🗎 18 Vergleichstelle Vorgabewert → 🗎 18 ► Stromausgang → 🗎 19 Messbereichsanfang Ausgang → 🗎 19 → 🗎 19 Messbereichsende Ausgang → 🗎 19 Fehlerverhalten → 🗎 20 Benutzerverwaltung Zugriffsrecht → 🗎 20 Neues Passwort → 🗎 20

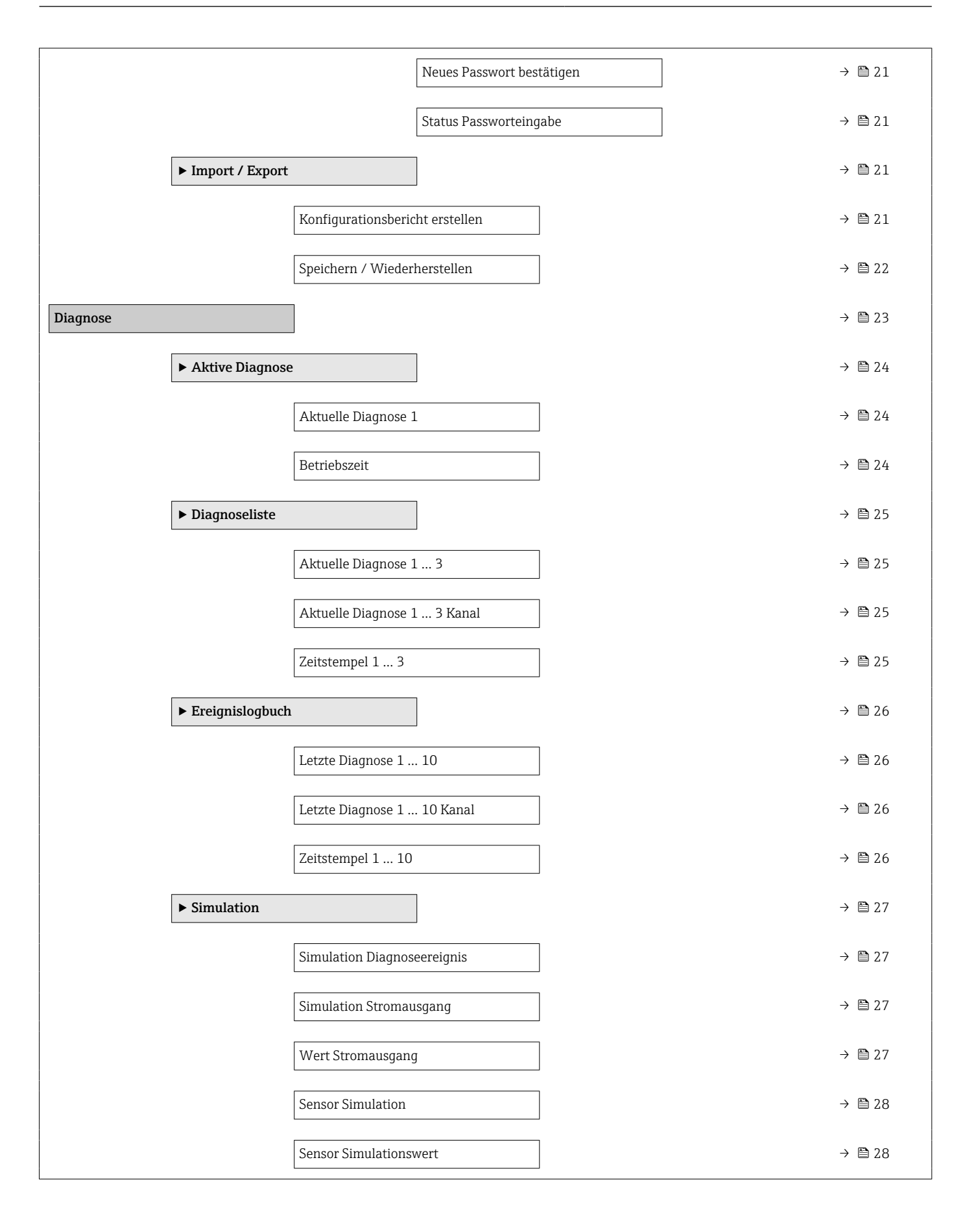

|             | ► Diagnoseeinstel | lungen                      | ]                  |   | → 🗎 28 |
|-------------|-------------------|-----------------------------|--------------------|---|--------|
|             |                   | Alarmverzögerung            |                    | ] | → 🗎 28 |
|             |                   | Thermoelement Dia           | agnose             |   | → 🖺 29 |
|             | ► Minimale/Maxi   | male-Werte                  | ]                  |   | → 🖺 29 |
|             |                   | Sensor Min-Wert             |                    | ] | → 🖺 29 |
|             |                   | Sensor Max-Wert             |                    | ] | → 🖺 29 |
|             |                   | Sensor Min/Max-W            | Verte zurücksetzen | ] | → 🗎 30 |
|             |                   | Gerätetemperatur N          | /lin-Wert          | ] | → 🖺 30 |
|             |                   | Gerätetemperatur N          | Aax-Wert           | ] | → 🗎 30 |
|             |                   | Gerätetemp. Min/N<br>setzen | lax-Werte zurück-  |   | → 🗎 30 |
| Applikation |                   | ]                           |                    | J | → 🗎 31 |
|             | ► Messwerte       |                             | ]                  |   | → 🖺 32 |
|             |                   | Wert Sensor                 |                    | ] | → 🖺 32 |
|             |                   | Sensor Rohwert              |                    |   | → 🗎 33 |
|             |                   | Ausgangsstrom               |                    | ] | → 🗎 33 |
|             |                   | % Messspanne                |                    | ] | → 🗎 33 |
|             |                   | Gerätetemperatur            |                    | ] | → 🗎 33 |
|             |                   | PV                          |                    | ] | → 🗎 33 |
|             |                   | SV                          |                    | ] | → 🗎 34 |
|             |                   | TV                          |                    | ] | → 🗎 34 |
|             |                   | QV                          |                    | ] | → 🗎 34 |
|             | ► Sensor          |                             | ]                  |   | → 🗎 35 |
|             |                   | ► Sensor                    |                    | ] | → 🗎 35 |
|             |                   |                             | Einheit            |   | → 🗎 35 |

| [                   | Sensortyp                   | → 🗎 35 |  |
|---------------------|-----------------------------|--------|--|
| [                   | Anschlussart                | → 🗎 36 |  |
|                     | 2-Leiter Kompensation       | → 🗎 36 |  |
| [                   | Vergleichsstelle            | → 🗎 37 |  |
| [                   | Vergleichstelle Vorgabewert | → 🗎 37 |  |
| [                   | Sensor Offset               | → 🗎 37 |  |
| ► Linearisierung    |                             | → 🗎 38 |  |
| [                   | Call./v. Dusen Koeff. R0    | → 🗎 38 |  |
| [                   | Call./v. Dusen Koeff. A     | → 🗎 38 |  |
| [                   | Call./v. Dusen Koeff. B     | → 🗎 38 |  |
| [                   | Call./v. Dusen Koeff. C     | → 🗎 39 |  |
| [                   | Polynom Koeff. RO           | → 🗎 39 |  |
| [                   | Polynom Koeff. A            | → 🗎 39 |  |
| [                   | Polynom Koeff. B            | → 🗎 40 |  |
| [                   | Untere Sensorgrenze         | → 🗎 40 |  |
| [                   | Obere Sensorgrenze          | → 🗎 40 |  |
| ► Stromausgang      |                             | → 🗎 41 |  |
| Messbereichsanfang  | Ausgang                     | → 🗎 41 |  |
| Messbereichsende Ar | usgang                      | → 🗎 41 |  |
| Fehlerverhalten     |                             | → 🗎 41 |  |
| Stromtrimmung 4 m.  | A                           | → 🗎 42 |  |

|        |                   | Stromtrimmung 20          | ) mA                   | → 🖺 42 |
|--------|-------------------|---------------------------|------------------------|--------|
|        |                   | Dämpfung                  |                        | → 🗎 42 |
|        | ► HART-Konfigura  | ation                     | ]                      | → 🗎 43 |
|        |                   | HART-Adresse              |                        | → 🖺 43 |
|        |                   | Präambelanzahl            |                        | → 🖺 43 |
| System |                   | ]                         |                        | → 🗎 44 |
|        | ► Geräteverwaltur | ng                        |                        | → 🖺 46 |
|        |                   | Messstellenkennze         | ichnung                | → 🖺 46 |
|        |                   | HART-Kurzbeschrei         | ibung                  | → 🗎 46 |
|        |                   | Gerät zurücksetzen        |                        | → 🖺 46 |
|        |                   | Konfigurationszähl        | er                     | → 🗎 47 |
|        |                   | Konfiguration geän        | ıdert                  | → 🖺 47 |
|        |                   | Configuration Chan<br>zen | iged Flag zurückset-   | → 🗎 47 |
|        | ► Benutzerverwal  | tung                      | ]                      | → 🗎 48 |
|        |                   | ► Benutzerverwal          | tung                   | → 🗎 48 |
|        |                   |                           | Zugriffsrecht          | → 🗎 48 |
|        |                   | ► Passwort lösche         | n                      | → 🖺 49 |
|        |                   |                           | Status Passworteingabe | → 🖺 49 |
|        |                   | ► Passwort eingeb         | ben                    | → 🖺 49 |
|        |                   |                           | Passwort               | → 🖺 49 |
|        |                   |                           | Status Passworteingabe | → 🗎 49 |
|        |                   | ► Passwort definit        | eren                   | → 🗎 50 |
|        |                   |                           | Neues Passwort         | → 🗎 50 |
|        |                   |                           |                        |        |

|               | Neues Passwort bestätigen | ) → 🗎 50 |
|---------------|---------------------------|----------|
|               | Status Passworteingabe    | ) → 🗎 51 |
|               | Passwort zurücksetzen     | → 🗎 51   |
|               | Passwort zurücksetzen     | ) → 🗎 51 |
|               | Status Passworteingabe    | ) → 🗎 51 |
|               | Passwort ändern           | → 🗎 52   |
|               | Altes Passwort            | ) → 🗎 52 |
|               | Neues Passwort            | ) → 🗎 52 |
|               | Neues Passwort bestätigen | 〕 → 曽 52 |
|               | Status Passworteingabe    | ) → 🗎 53 |
| ► Information |                           | → 🗎 53   |
|               | Gerätebezeichnung         | → 🗎 53   |
|               | Seriennummer              | ) → 🗎 53 |
|               | Bestellcode               | ) → 🗎 54 |
|               | Firmware-Version          | ] → 🗎 54 |
|               | Hardwarerevision          | ) → 🗎 54 |
|               | Erweiterter Bestellcode 1 | ) → 🗎 54 |
|               | Gerätename                | 〕 → 曽 55 |
|               | Hersteller                | 〕 → 曽 55 |
|               | IART-Info                 | → 🗎 55   |
|               | Gerätetyp                 | 〕 → 曽 55 |
|               | Geräterevision            | ) → 🗎 56 |
|               | HART-Revision             | ) → 🗎 56 |
|               | HART-Beschreibung         | ) → 🗎 56 |
|               | HART-Nachricht            | ] → 🗎 56 |

| Hardwarerevision | → 🗎 57 |
|------------------|--------|
| Softwarerevision | → 🗎 57 |
| HART-Datum       | → 🗎 57 |
| Hersteller-ID    | → 🗎 57 |
| Geräte-ID        | → 🗎 57 |

## 3 Menü "Benutzerführung"

Hauptfunktionen zur Nutzung – von der schnellen und sicheren Inbetriebnahme bis zur geführten Unterstützung während des Betriebs.

| Benutzerführung |                   | ]                               |          |
|-----------------|-------------------|---------------------------------|----------|
|                 | ► Inbetriebnahme  |                                 | → 🗎 14   |
|                 |                   | ► Geräteverwaltung              | → 🗎 14   |
|                 |                   | ► Sensor                        | → 🗎 16   |
|                 |                   | ► Stromausgang                  | → 🗎 19   |
|                 |                   | ► Benutzerverwaltung            | → 🗎 20   |
|                 | ► Import / Export |                                 | → 🗎 21   |
|                 |                   | Konfigurationsbericht erstellen | → 🗎 21   |
|                 |                   | Speichern / Wiederherstellen    | ) → 🗎 22 |

Navigation 🛛 Benutzerführung

## 3.1 Assistent "Inbetriebnahme"

Navigation

 $\square$  Benutzerführung  $\rightarrow$  Inbetriebnahme

### 3.1.1 Assistent "Geräteverwaltung"

Navigation

| Messstellenkennzeichnung 🕅 |                                  |                                                                                                    |  |  |
|----------------------------|----------------------------------|----------------------------------------------------------------------------------------------------|--|--|
| Navigation                 |                                  | Benutzerführung $\rightarrow$ Inbetriebnahme $\rightarrow$ Geräteverwaltung $\rightarrow$ Messstellenkennzeichnung |  |  |
| Beschreibung               | Zeigt die Messstellenbezeichnung |                                                                                                    |  |  |
| Eingabe                    | Zeiche                           | enfolge aus Zahlen, Buchstaben und Sonderzeichen (32)                                                              |  |  |

| Gerätename             |                                                                                                    |  |  |  |
|------------------------|----------------------------------------------------------------------------------------------------|--|--|--|
| Navigation             | $\square$ Benutzerführung → Inbetriebnahme → Geräteverwaltung → Gerätename                                                                                                    |  |  |  |
| Beschreibung           | Zeigt den Namen des Messumformers.                                                                                                    |  |  |  |
|                        | Zusatzinformation:                                                                                                    |  |  |  |
|                        | Der Name befindet sich auch auf dem Typenschild des Messumformers.                                                                                                    |  |  |  |
| Anzeige                | Zeichenfolge aus Zahlen, Buchstaben und Sonderzeichen                                                                                                    |  |  |  |
| Werkseinstellung       | iTEMP TMT182B                                                                                                    |  |  |  |
| Seriennummer           |                                                                                                    |  |  |  |
| Navigation             | □ Benutzerführung → Inbetriebnahme → Geräteverwaltung → Seriennummer                                                                                                    |  |  |  |
| Beschreibung           | Zeigt die Seriennummer des Messgeräts. Mit der Seriennummer kann das Messgerät iden-<br>tifiziert werden und über den Device Viewer oder die Operations-App können anhand der<br>Seriennummer Informationen zum Messgerät wie die zugehörige Dokumentation abgeru-<br>fen werden.                                           |  |  |  |
|                        | Zusatzinformation:                                                                                                    |  |  |  |
|                        | Die Seriennummer befindet sich auch auf dem Typenschild des Messaufnehmers und<br>Messumformers.                                                                                                    |  |  |  |
| Anzeige                | Zeichenfolge aus Zahlen, Buchstaben und Sonderzeichen                                                                                                    |  |  |  |
|                        |                                                                                                    |  |  |  |
| Erweiterter Bestellcod | e 1 3                                                                                                    |  |  |  |
| Navigation             | □ Benutzerführung → Inbetriebnahme → Geräteverwaltung → Erweiterter Bestellcode $1 \dots 3$                                                                                                    |  |  |  |
| Beschreibung           | Zeigt den ersten, zweiten und/oder dritten Teils des erweiterten Bestellcodes. Dieser ist<br>aufgrund der beschränkten Zeichenlänge in max. 3 Parameter aufgeteilt. Der erweiterte<br>Bestellcode gibt für das Gerät die Ausprägung aller Merkmale der Produktstruktur an und<br>charakterisiert damit das Gerät eindeutig. |  |  |  |
|                        | Zusatzinformation:                                                                                                    |  |  |  |
|                        | Der erweiterte Bestellcode befindet sich auch auf dem Typenschild.                                                                                                    |  |  |  |
| Anzeige                | Zeichenfolge aus Zahlen, Buchstaben und Sonderzeichen                                                                                                    |  |  |  |

### 3.1.2 Assistent "Sensor"

*Navigation*  $\square$  Benutzerführung  $\rightarrow$  Inbetriebnahme  $\rightarrow$  Sensor

| Einheit          |                                                                                                    | Â |
|------------------|----------------------------------------------------------------------------------------------------|---|
| Navigation       | □ Benutzerführung → Inbetriebnahme → Sensor → Einheit                                                                                                    |   |
| Beschreibung     | Auswahl der Maßeinheit für alle Messwerte.                                                                                                    |   |
| Auswahl          | SI-Einheiten<br>°C<br>• K<br>• Ohm<br>Kundenspezifische Einheiten<br>• °F<br>• mV                                                                                                    |   |
| Werkseinstellung | °C                                                                                                    |   |
| Sensortyp        |                                                                                                    | Â |
| Navigation       | □ Benutzerführung → Inbetriebnahme → Sensor → Sensortyp                                                                                                    |   |
| Beschreibung     | Auswahl des Sensortyps für den Sensoreingang                                                                                                    |   |
|                  | Zusatzinformation:<br>Beim Anschluss des Sensors ist die Klemmenbelegung zu beachten.                                                                                                    |   |
| Auswahl          | <ul> <li>Pt100 IEC60751, a=0.00385 (1)</li> <li>Pt200 IEC60751, a=0.00385 (2)</li> <li>Pt500 IEC60751, a=0.00385 (3)</li> <li>Pt1000 IEC60751, a=0.00385 (4)</li> <li>Pt100 JIS C1604, a=0.003916 (5)</li> <li>Ni100 DIN 43760, a=0.00618 (6)</li> <li>Ni120 DIN 43760, a=0.00618 (7)</li> <li>Ni100 OIML/GOST 6651-09, a=0.00617 (12)</li> <li>Ni120 OIML/GOST 6651-09, a=0.00617 (13)</li> <li>Typ A (W5Re-W20Re) IEC60584 (30)</li> <li>Typ B (PtRh30-PtRh6) IEC60584 (31)</li> <li>Typ C (W5Re-W26Re) IEC60584 (32)</li> <li>Typ D (W3Re-W25Re) ASTM E988-96 (33)</li> <li>Typ E (NiCr-CuNi) IEC60584 (34)</li> <li>Typ J (Fe-CuNi) IEC60584 (36)</li> <li>Typ N (NiCrSi-NiSi) IEC60584 (37)</li> <li>Typ R (PtRh13-Pt) IEC60584 (38)</li> <li>Typ S (PtRh10-Pt) IEC60584 (39)</li> <li>Typ T (Cu-CuNi) IEC60584 (40)</li> <li>Typ L (Fe-CuNi) DIN43710 (41)</li> </ul> |   |

|                  | <ul> <li>Typ L (NiCr-CuNi) GOST R8.585-01 (43)</li> <li>Typ U (Cu-CuNi) DIN43710 (42)</li> <li>Pt50 GOST 6651-94, a=0.00391 (8)</li> <li>Pt100 GOST 6651-94, a=0.00391 (9)</li> <li>Cu50 GOST 6651-09, a=0.00428 (10)</li> <li>Cu100 OIML/GOST 6651-09, a=0.00428 (11)</li> <li>Cu50 OIML R84:2003, a=0.00428 (10)</li> <li>Cu50 OIML/GOST 6651-94, a=0,00426 (14)</li> <li>RTD Platin (Callendar/van Dusen)</li> <li>RTD Poly Nickel (OIML R84, GOST 6651-94)</li> <li>RTD Polynom Kupfer (OIML R84:2003)</li> <li>10400 Ohm</li> <li>102000 Ohm</li> <li>-20100 mV</li> </ul> |
|------------------|----------------------------------------------------------------------------------------------------|
| Werkseinstellung | Pt100 IEC60751, a=0.00385 (1)                                                                                                    |

| Anschlussart     |                                                                         |  |
|------------------|-------------------------------------------------------------------------|--|
| Navigation       | □ Benutzerführung → Inbetriebnahme → Sensor → Anschlussart              |  |
| Voraussetzung    | Als Sensortyp muss ein RTD-Sensor oder Widerstandsgeber angegeben sein. |  |
| Beschreibung     | Auswahl der Anschlussart des Sensors                                    |  |
| Auswahl          | <ul> <li>2- Leiter</li> <li>3- Leiter</li> <li>4- Leiter</li> </ul>     |  |
| Werkseinstellung | 4-Leiter                                                                |  |

| 2-Leiter Kompensation                                                                                                    |                                                                                                    | ß |
|----------------------------------------------------------------------------------------------------|----------------------------------------------------------------------------------------------------|---|
| Navigation                                                                                                    | □ Benutzerführung $\rightarrow$ Inbetriebnahme $\rightarrow$ Sensor $\rightarrow$ 2-Leiter Kompensation |   |
| <b>Voraussetzung</b> Als Sensortyp muss ein RTD-Sensor oder Widerstandsgeber mit Anschlussart <b>2-Leite</b> angegeben sein. |                                                                                                    | 1 |
| <b>Beschreibung</b> Festlegen des Widerstandswertes für die Zwei-Leiter-Kompensation bei RTDs.                               |                                                                                                    |   |
| Eingabe                                                                                                    | 0,0 30,0 Ohm                                                                                            |   |
| Werkseinstellung                                                                                                    | 0,0 Ohm                                                                                                 |   |

A

| Vergleichsstelle | 8                                                                                                    |
|------------------|----------------------------------------------------------------------------------------------------|
| Navigation       | $\begin{tabular}{lllllllllllllllllllllllllllllllllll$                                                              |
| Voraussetzung    | Als Sensortyp muss ein Thermoelement (TC)-Sensor ausgewählt sein.                                                  |
| Beschreibung     | Auswahl der Vergleichsstellenmessung bei der Temperaturkompensation von Thermoele-<br>menten (TC).                 |
|                  | Zusatzinformation:                                                                                                 |
|                  | Bei Auswahl "Vorgabewert" wird über den Parameter Vergleichstelle Vorgabewert der<br>Kompensationswert festgelegt. |
| Auswahl          | <ul><li>Interne Messung</li><li>Vorgabewert</li></ul>                                                              |
| Werkseinstellung | Interne Messung                                                                                                    |

### Vergleichstelle Vorgabewert

| Navigation       | $\begin{tabular}{lllllllllllllllllllllllllllllllllll$                             |
|------------------|-----------------------------------------------------------------------------------|
| Voraussetzung    | Bei der Auswahl Vergleichsstelle muss der Parameter Vorgabewert eingestellt sein. |
| Beschreibung     | Festlegen des fixen Vorgabewerts für die Temperaturkompensation.                  |
| Eingabe          | -58,0 360,0                                                                       |
| Werkseinstellung | 0,0                                                                               |

## 3.1.3 Assistent "Stromausgang "

Navigation $\square$ Benutzerführung  $\rightarrow$  Inbetriebnahme  $\rightarrow$  Stromausgang  $\rightarrow$  Stromausgang

| Messbereichsanfang Ausgang |                                     | æ                                                             |     |
|----------------------------|-------------------------------------|---------------------------------------------------------------|-----|
| Navigation                 | Benutzerführun<br>gang              | lg → Inbetriebnahme → Stromausgang → Messbereichsanfang A     | us- |
| Beschreibung               | Zuordnung eines Mess                | wertes zum Stromwert 4 mA.                                    |     |
|                            | Zusatzinformation:                  |                                                               |     |
|                            | Der einstellbare Grenz<br>abhängig. | wert ist von der verwendeten Sensorart im Parameter Sensortyp | )   |
| Eingabe                    | -50000,0 50000,0                    |                                                               |     |
| Werkseinstellung           | 0,0                                 |                                                               |     |

| Messbereichsende Aus | sgang                                                                                           | Â   |
|----------------------|-------------------------------------------------------------------------------------------------|-----|
| Navigation           | Benutzerführung → Inbetriebnahme → Stromausgang → Messbereichsende Augang                       | 15- |
| Beschreibung         | Zuordnung eines Messwertes zum Stromwert 20 mA.                                                 |     |
|                      | Zusatzinformation:                                                                              |     |
|                      | Der einstellbare Grenzwert ist von der verwendeten Sensorart im Parameter Sensorty<br>abhängig. | rр  |
| Eingabe              | -50 000,0 50 000,0                                                                              |     |
| Werkseinstellung     | 100,0                                                                                           |     |
|                      |                                                                                                 |     |

| Fehlerverhalten |                                                                             |  |
|-----------------|-----------------------------------------------------------------------------|--|
| Navigation      | $\square$ Benutzerführung → Inbetriebnahme → Stromausgang → Fehlerverhalten |  |
| Beschreibung    | Auswahl des Ausfallsignalpegels den der Stromausgang im Fehlerfall ausgibt. |  |
| Auswahl         | <ul> <li>Max.</li> <li>Min.</li> </ul>                                      |  |

Werkseinstellung

Min.

### 3.1.4 Assistent "Benutzerverwaltung"

Die initiale Passwortvergabe kann bei der Inbetriebnahme über die Benutzerführung erfolgen. Jede weitere Änderung (Passwort löschen, Passwort ändern, etc.) der Benutzerverwaltung erfolgt im Menü: System → Benutzerverwaltung

*Navigation*  $\square$  Benutzerführung  $\rightarrow$  Inbetriebnahme  $\rightarrow$  Benutzerverwaltung

| Zugriffsrecht    |                                                                                                    |
|------------------|----------------------------------------------------------------------------------------------------|
| Navigation       | $\square$ Benutzerführung → Inbetriebnahme → Benutzerverwaltung → Zugriffsrecht                                                                                                    |
| Beschreibung     | Wenn ein zusätzlicher Schreibschutz aktiviert ist, schränkt dieser die aktuellen Zugriffs-<br>rechte weiter ein.                                                                   |
| Anzeige          | <ul><li>Bediener</li><li>Instandhalter</li></ul>                                                                                                    |
| Werkseinstellung | Instandhalter                                                                                                    |
| Neues Passwort   | ඕ                                                                                                    |
| Navigation       | □ Benutzerführung → Inbetriebnahme → Benutzerverwaltung → Neues Passwort                                                                                                    |
| Beschreibung     | Wird die Werkseinstellung nicht geändert, ist die Benutzerrolle 'Instandhalter' aktiv. Die<br>Konfigurationsdaten des Geräts sind damit nicht schreibgeschützt und immer änderbar. |
|                  | Geräte sind nach Definition eines Passwortes in den Instandhalter-Modus umschaltbar,<br>wenn im Parameter 'Passwort' das korrekte Passwort eingegeben wird.                        |
|                  | Ein neues Paswort wird gültig, nachdem es durch Eingabe im Parameter 'Neues Passwort<br>bestätigen' verifiziert wurde.                                                             |

| -                                                                                 |
|-----------------------------------------------------------------------------------|
| Das Passwort muss aus mindestens 4 und maximal 16 Zeichen bestehen und kann Buch- |
| staben und Zahlen enthalten.                                                      |
|                                                                                   |

Bei Verlust Ihres Passworts wenden Sie sich bitte an Ihre Endress+Hauser Vertriebsstelle.

EingabeZeichenfolge aus Zahlen, Buchstaben und Sonderzeichen (16)

| Neues Passwort bestätigen                                  |       |                                                                                                    | æ |
|------------------------------------------------------------|-------|----------------------------------------------------------------------------------------------------|---|
| Navigation                                                 |       | Benutzerführung $\rightarrow$ Inbetriebnahme $\rightarrow$ Benutzerverwaltung $\rightarrow$ Neues Passwort bestätigen |   |
| Beschreibung                                               | Bestä | tigung des neu definierten Passworts.                                                                                 |   |
| Zeichenfolge aus Zahlen, Buchstaben und Sonderzeichen (16) |       |                                                                                                    |   |

| Status Passworteingabe |                                                                                                    |  |  |
|------------------------|----------------------------------------------------------------------------------------------------|--|--|
| Navigation             | □ Benutzerführung → Inbetriebnahme → Benutzerverwaltung → Status Passworteingabe                                                                                                    |  |  |
| Beschreibung           | Anzeige des Status der Überprüfung des Passwortes.                                                                                                    |  |  |
| Anzeige                | <ul> <li>Passwort falsch</li> <li>Passwortregeln nicht erfüllt</li> <li>Passwort akzeptiert</li> <li>Zugang verweigert</li> <li>Passwortbestätigung fehlerhaft</li> <li>Passwort rücksetzen erfolgreich</li> <li>Ungültige Benutzerrolle</li> <li>Eingabereihenfolge falsch</li> </ul> |  |  |
| Werkseinstellung       |                                                                                                    |  |  |

# 3.2 Untermenü "Import / Export"

| Navigation 🛛 | Benutzerführung - | → Import / | Export |
|--------------|-------------------|------------|--------|
|--------------|-------------------|------------|--------|

| Konfigurationsbericht erstellen |                         |                                                                                                    |  |
|---------------------------------|-------------------------|----------------------------------------------------------------------------------------------------|--|
| Navigation                      |                         | Benutzerführung $\rightarrow$ Import / Export $\rightarrow$ Konfigurationsbericht erstellen                                                                                               |  |
| Beschreibung                    | Gener<br>aktue          | riert den Konfigurationsbericht im PDF-Format. Dieser Bericht dokumentiert die<br>lle Konfiguration des Geräts.                                                                           |  |
| Eingabe                         | Durch<br>eines<br>gespe | Klick auf die Schaltfläche <b>Konfigurationsbericht erstellen</b> wird die Generierung<br>Konfigurationsberichts ermöglicht. Dieser kann ausgedruckt oder im PDF-Format<br>ichert werden. |  |

| Speichern / Wiederh | erstellen 🖻                                                                                                    |
|---------------------|----------------------------------------------------------------------------------------------------|
| Navigation          | □ Benutzerführung $\rightarrow$ Import / Export $\rightarrow$ Speichern / Wiederherstellen                                                                                                |
| Beschreibung        | <ul> <li>Mit 'Sichern' können die Geräteeinstellungen gespeichert werden.</li> <li>Mit 'Laden' können gespeicherte Geräteeinstellungen ins Gerät geschrieben werden.</li> </ul>           |
|                     | Zusätzlich kann ausgewählt werden, ob vor dem Sichern die Daten vom Gerät hochgeladen<br>(Upload) oder die Daten nach de Wiederherstellen zum Gerät heruntergeladen (Download)<br>werden. |
| Eingabe             | Durch Klick auf die Schaltfläche <b>Speichern/Wiederherstellen</b> werden die Funktionen<br><b>Sichern</b> und <b>Laden</b> aktiviert.                                                    |

# 4 Menü "Diagnose"

Störungsbeseitigung und vorbeugende Wartung – Einstellungen zum Geräteverhalten bei Prozess- und Geräteereignissen sowie Hilfestellungen und Massnahmen für Diagnosezwecke.

| Navigation | Diagnose          |                        |        |
|------------|-------------------|------------------------|--------|
| Diagnose   |                   |                        |        |
|            | ► Aktive Diagnose |                        | → 🗎 24 |
|            | Aktue             | elle Diagnose 1        | → 🗎 24 |
|            | Betrie            | ebszeit                | → 🗎 24 |
|            | ► Diagnoseliste   |                        | → 🗎 25 |
|            | Aktue             | elle Diagnose 1        | → 🗎 25 |
|            | Aktue             | elle Diagnose 1 Kanal  | → 🗎 25 |
|            | Zeitst            | empel 1                | → 🗎 25 |
|            | ► Ereignislogbuch |                        | → 🗎 26 |
|            | Letzte            | e Diagnose 1           | → 🖺 26 |
|            | Letzte            | e Diagnose 1 Kanal     | → 🗎 26 |
|            | Zeitst            | empel 1                | → 🗎 26 |
|            | ► Simulation      |                        | → 🗎 27 |
|            | Simul             | ation Diagnoseereignis | → 🗎 27 |
|            | Simul             | ation Stromausgang     | → 🗎 27 |
|            | Wert              | Stromausgang           | → 🗎 27 |
|            | Senso             | or Simulation          | → 🗎 28 |
|            | Senso             | or Simulationswert     | → 🗎 28 |

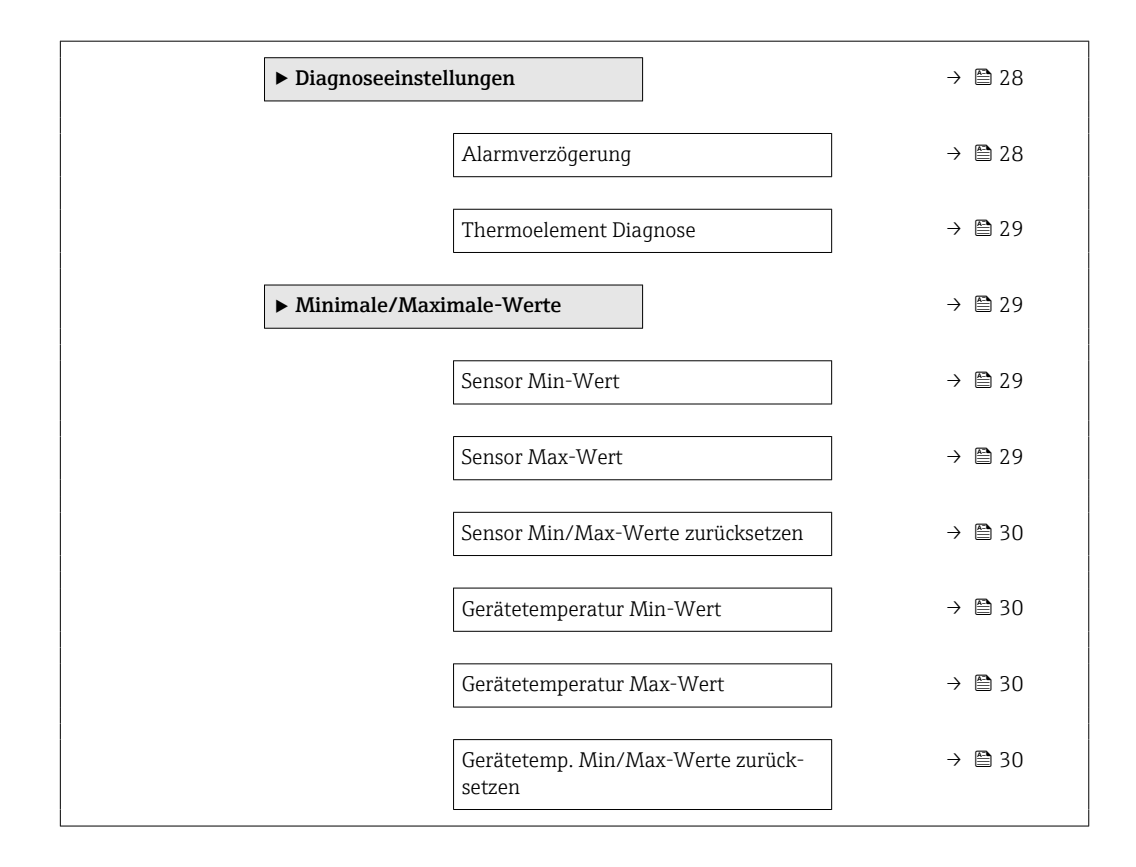

## 4.1 Untermenü "Aktive Diagnose"

| Navigation | Diagnose → Aktive I | Diagnose |
|------------|---------------------|----------|
|------------|---------------------|----------|

| Aktuelle Diagnose 1 |                                                                                                    |
|---------------------|----------------------------------------------------------------------------------------------------|
| Navigation          | □ Diagnose $\rightarrow$ Aktive Diagnose $\rightarrow$ Aktuelle Diagnose 1                                                                               |
| Beschreibung        | Anzeige der aktuell aufgetretenen Diagnosemeldung. Liegen mehrere Meldungen gleich-<br>zeitig an, wird die Meldung mit der höchsten Priorität angezeigt. |
| Anzeige             | Symbol für Diagnoseverhalten, Diagnosecode und -kurztext.                                                                                                |
| Betriebszeit        |                                                                                                    |
| Navigation          | □ Diagnose $\rightarrow$ Aktive Diagnose $\rightarrow$ Betriebszeit                                                                                      |
| Beschreibung        | Anzeige der Zeitdauer, die das Gerät bis zum jetzigen Zeitpunkt in Betrieb ist.                                                                          |
| Anzeige             | Stunden (h)                                                                                                    |

## 4.2 Untermenü "Diagnoseliste"

Navigation  $\square$  Diagnose  $\rightarrow$  Diagnoseliste

Aktuelle Diagnose 1 ... 3 Navigation Diagnose  $\rightarrow$  Diagnoseliste  $\rightarrow$  Aktuelle Diagnose 1 ... 3 **Beschreibung** Anzeige der aktuell aufgetretenen Diagnosemeldung. Liegen mehrere Meldungen gleichzeitig an, wird die Meldung mit der höchsten Priorität angezeigt. Anzeige Beispiel: F041-Sensorbruch erkannt Aktuelle Diagnose 1 ... 3 Kanal Navigation Diagnose  $\rightarrow$  Diagnoseliste  $\rightarrow$  Aktuelle Diagnose 1 ... 3 Kanal Beschreibung Anzeige des Funktionsmoduls (Hardware- oder Softwaremodul), auf das sich die Diagnosemeldung bezieht. . -----Anzeige Sensor Gerätetemperatur Stromausgang Sensor RJ Werkseinstellung \_\_\_\_\_ Zeitstempel 1 ... 3 Navigation Diagnose  $\rightarrow$  Diagnoseliste  $\rightarrow$  Zeitstempel 1 ... 3 Beschreibung Zeigt den Zeitstempel der letzten Diagnosemeldung an, bezogen auf die Betriebszeit. Stunden (h) Anzeige

# 4.3 Untermenü "Ereignislogbuch"

Navigation

Diagnose → Ereignislogbuch

| Letzte Diagnose 1 | 10                                                                                          |  |
|-------------------|---------------------------------------------------------------------------------------------|--|
|                   |                                                                                             |  |
| Navigation        | □ Diagnose $\rightarrow$ Ereignislogbuch $\rightarrow$ Letzte Diagnose 1 10                 |  |
| Beschreibung      | Anzeige der Diagnosehistorie.                                                               |  |
| Anzeige           | Beispiel: F041-Sensorbruch erkannt                                                          |  |
|                   |                                                                                             |  |
|                   |                                                                                             |  |
| Letzte Diagnose 1 | 10 Kanal                                                                                    |  |
|                   |                                                                                             |  |
| Navigation        | □ Diagnose $\rightarrow$ Ereignislogbuch $\rightarrow$ Letzte Diagnose 1 10 Kanal           |  |
| Beschreibung      | Anzeige der Funktionseinheit einer in der Vergangenheit aufgetretenen Diagnosemel-<br>dung. |  |

| Anzeige          | <ul> <li>Sensor</li> <li>Gerätetemperatur</li> <li>Stromausgang</li> <li>Sensor RJ</li> </ul> |  |
|------------------|-----------------------------------------------------------------------------------------------|--|
| Werkseinstellung |                                                                                               |  |

### Zeitstempel 1 ... 10

| Navigation   |         | Diagnose $\rightarrow$ Ereignislogbuch $\rightarrow$ Zeitstempel 1 10         |
|--------------|---------|-------------------------------------------------------------------------------|
| Beschreibung | Zeigt o | den Zeitstempel der letzten Diagnosemeldung an, bezogen auf die Betriebszeit. |
| Anzeige      | Stund   | en (h)                                                                        |

## 4.4 Untermenü "Simulation"

Navigation

Diagnose → Simulation

| Simulation Diagnoseereign | is                                                                                                    |
|---------------------------|----------------------------------------------------------------------------------------------------|
| Navigation                | □ Diagnose $\rightarrow$ Simulation $\rightarrow$ Simulation Diagnoseereignis                                                                                                    |
| Beschreibung              | Zu simulierendes Diagnoseereignis wählen.                                                                                                    |
|                           | Hinweis                                                                                                    |
|                           | Um die Simulation zu beenden: "Aus" wählen.                                                                                                    |
| Eingabe                   | Mithilfe des Dropdown-Menüs eines der Diagnoseereignisse eingeben. Im Simulationsmo<br>dus werden die zugeordneten Statussignale und Diagnoseverhalten angewendet.<br>Beispiel: x043-Kurzschluss       |
| Werkseinstellung          | Aus                                                                                                    |
| Simulation Stromausgang   | Ê                                                                                                    |
| Navigation                | □ Diagnose $\rightarrow$ Simulation $\rightarrow$ Simulation Stromausgang                                                                                                    |
| Beschreibung              | Ein- und Ausschalten der Simulation des Stromausgangs. Wenn die Simulation aktiv ist,<br>wird im Wechsel zur Messwertanzeige eine Diagnosemeldung der Kategorie Funktions-<br>kontrolle (C) angezeigt. |
| Auswahl                   | <ul><li>Aus</li><li>An</li></ul>                                                                                                    |
| Werkseinstellung          | Aus                                                                                                    |
| Wert Stromausgang         | 6                                                                                                    |
| Navigation                | □ Diagnose $\rightarrow$ Simulation $\rightarrow$ Wert Stromausgang                                                                                                    |
| Beschreibung              | Einstellen eines Stromwerts für die Simulation. Auf diese Weise lässt sich die korrekte Jus<br>tierung des Stromausgangs und die korrekte Funktion nachgeschalteter Auswertegeräte<br>prüfen.          |
| Eingabe                   | 3,58 23,0 mA                                                                                                    |
| Werkseinstellung          | 3,58 mA                                                                                                    |

| Sensor Simulation |                                                                                                    | ß  |
|-------------------|----------------------------------------------------------------------------------------------------|----|
| Navigation        | □ Diagnose $\rightarrow$ Simulation $\rightarrow$ Sensor Simulation                                                                                   |    |
| Beschreibung      | Auswahl um die Simulation der Prozessgröße zu aktivieren. Der Simulationswert der Prozessgröße wird im Parameter "Sensor Simulationswert" festgelegt. | J- |
| Auswahl           | <ul><li>Aus</li><li>An</li></ul>                                                                                                    |    |
| Werkseinstellung  | Aus                                                                                                    |    |

| Sensor Simulationswert |                                                                                                    |  |
|------------------------|----------------------------------------------------------------------------------------------------|--|
| Navigation             | □ Diagnose $\rightarrow$ Simulation $\rightarrow$ Sensor Simulationswert                                                                                                    |  |
| Beschreibung           | Eingabe eines Simulationswerts der Prozessgröße. Die nachgelagerte Messwertbearbei-<br>tung sowie der Signalausgang folgen diesem Wert. Auf diese Weise lässt sich die korrekte<br>Parametrierung des Messgeräts prüfen. |  |
| Eingabe                | Gleitkommazahl mit Vorzeichen                                                                                                    |  |
| Werkseinstellung       | 0,0                                                                                                    |  |

## 4.5 Untermenü "Diagnoseeinstellungen"

Navigation

Diagnose → Diagnoseeinstellungen

| Alarmverzögerung |                                                                                                    | A |
|------------------|----------------------------------------------------------------------------------------------------|---|
| Navigation       | □ Diagnose $\rightarrow$ Diagnoseeinstellungen $\rightarrow$ Alarmverzögerung                                |   |
| Beschreibung     | Einstellen der Verzögerungzeit, um die ein Diagnosesignal unterdrückt wird, bevor dieses<br>ausgegeben wird. |   |
| Eingabe          | 0 5 s                                                                                                    |   |
| Werkseinstellung | 2 s                                                                                                    |   |

| Thermoelement Diagr | nose                                                                                                    | Ê                                               |
|---------------------|----------------------------------------------------------------------------------------------------|-------------------------------------------------|
| Navigation          | □ Diagnose $\rightarrow$ Diagnoseeinstellungen $\rightarrow$ Thermoelement Diagnose                                                                                                    |                                                 |
| Beschreibung        | Auswahl um die Diagnosefunktionen 'Sensorkorrosion' und 'Sensorbruch' bei Th<br>mentmessung auszuschalten. Dies kann nötig sein, um den Anschluss von elekt<br>Simulatoren (z.B. Kalibratoren) bei einer Thermoelementmessung zu ermöglich<br>Messgenauigkeit des Transmitters wird weder bei ein- noch ausgeschaltenen T<br>ment Diagnosen beeinflusst. | ermoele-<br>tronischen<br>nen. Die<br>hermoele- |
| Auswahl             | <ul><li>Aus</li><li>An</li></ul>                                                                                                    |                                                 |
| Werkseinstellung    | An                                                                                                    |                                                 |

## 4.6 Untermenü "Minimale/Maximale-Werte"

Navigation

Diagnose  $\rightarrow$  Minimale/Maximale-Werte

| Sensor Min-Wert  |                                                                                                    |
|------------------|----------------------------------------------------------------------------------------------------|
| Navigation       | □ Diagnose $\rightarrow$ Minimale/Maximale-Werte $\rightarrow$ Sensor Min-Wert                        |
| Beschreibung     | Anzeige der minimalen in der Vergangenheit gemessenen Temperatur am Sensoreingang<br>(Schleppzeiger). |
| Anzeige          | Gleitkommazahl mit Vorzeichen                                                                         |
| Werkseinstellung | Positive Gleitkommazahl                                                                               |
|                  |                                                                                                    |
| Sensor Max-Wert  |                                                                                                    |
| Navigation       | □ Diagnose $\rightarrow$ Minimale/Maximale-Werte $\rightarrow$ Sensor Max-Wert                        |
| Beschreibung     | Anzeige der maximalen in der Vergangenheit gemessenen Temperatur am Sensoreingang<br>(Schleppzeiger). |
| Anzeige          | Gleitkommazahl mit Vorzeichen                                                                         |
| Werkseinstellung | Negative Gleitkommazahl                                                                               |

### Menü "Diagnose"

| Sensor Min/Max-Werte zurücksetzen |                                                                                                    |            |
|-----------------------------------|----------------------------------------------------------------------------------------------------|------------|
| Navigation                        | □ Diagnose $\rightarrow$ Minimale/Maximale-Werte $\rightarrow$ Sensor Min/Max-Werte zurücksetzen                                                                                                    | L          |
| Beschreibung                      | Setzt die Schleppzeiger der minimalen und maximalen gemessenen Temperaturen an de<br>Sensoreingängen zurück.                                                                                                   | en         |
| Eingabe                           | Durch Klick auf die Schaltfläche <b>Sensor Min/Max-Werte zurücksetzen</b> wird die Rückse<br>funktion aktiviert. Dadurch zeigen die Min/Max-Werte des Sensors nur die zurückgeset<br>ten, temporären Werte an. | etz-<br>z- |

### Gerätetemperatur Min-Wert

| Navigation       | □ Diagnose → Minimale/Maximale-Werte → Gerätetemperatur Min-Wert                     |  |
|------------------|--------------------------------------------------------------------------------------|--|
| Beschreibung     | Anzeige der minimalen in der Vergangenheit gemessenen Elektroniktemperatur (Schlepp- |  |
|                  | zeiger).                                                                             |  |
| Anzeige          | Gleitkommazahl mit Vorzeichen                                                        |  |
| Werkseinstellung | Positive Gleitkommazahl                                                              |  |

### Gerätetemperatur Max-Wert

| Navigation       | □ Diagnose $\rightarrow$ Minimale/Maximale-Werte $\rightarrow$ Gerätetemperatur Max-Wert       |
|------------------|------------------------------------------------------------------------------------------------|
| Beschreibung     | Anzeige der maximalen in der Vergangenheit gemessenen Elektroniktemperatur<br>(Schleppzeiger). |
| Anzeige          | Gleitkommazahl mit Vorzeichen                                                                  |
| Werkseinstellung | Negative Gleitkommazahl                                                                        |

# Gerätetemp. Min/Max-Werte zurücksetzen Image: Comparison of the sector of the sector of the sec

# 5 Menü "Applikation"

Gezielte Optimierung an die Anwendung – umfassende Geräteeinstellungen von der Sensorik bis zur Systemintegration für die optimale Applikationsanpassung.

|             | Na          | vigation         | Applikation             | L      |        |
|-------------|-------------|------------------|-------------------------|--------|--------|
| Applikation |             | ]                |                         |        |        |
|             | ► Messwerte |                  |                         |        | → 🗎 32 |
|             |             | Wert Sensor      |                         |        | → 🗎 32 |
|             |             | Sensor Rohwert   |                         |        | → 🗎 33 |
|             |             | Ausgangsstrom    |                         |        | → 🗎 33 |
|             |             | % Messspanne     |                         |        | → 🗎 33 |
|             |             | Gerätetemperatur |                         |        | → 🗎 33 |
|             |             | PV               |                         |        | → 🗎 33 |
|             |             | SV               |                         |        | → 🗎 34 |
|             |             | TV               |                         |        | → 🗎 34 |
|             |             | QV               |                         |        | → 🗎 34 |
|             | ► Sensor    |                  | ]                       |        | → 🗎 35 |
|             |             | ► Sensor         | -                       |        | → 🗎 35 |
|             |             |                  | Einheit                 |        | → 🗎 35 |
|             |             |                  | Sensortyp               |        | → 🗎 35 |
|             |             |                  | Anschlussart            |        | → 🗎 36 |
|             |             |                  | 2-Leiter Kompensatio    | on     | → 🗎 36 |
|             |             |                  | Vergleichsstelle        |        | → 🗎 37 |
|             |             |                  | Vergleichstelle Vorga   | bewert | → 🗎 37 |
|             |             |                  | Sensor Offset           |        | → 🖺 37 |
|             |             | ► Linearisierung |                         |        | → 🖹 38 |
|             |             | - Emcarisierully | Call /r Dusan Kasff     | PO     | · ⊑ 50 |
|             |             |                  | Call./ v. Dusell Koell. | 110    | / 🖃 )0 |

|                      | Call./v. Dusen Koeff. A | → 🗎 38                        |
|----------------------|-------------------------|-------------------------------|
|                      | Call./v. Dusen Koeff. B | → 🗎 38                        |
|                      | Call./v. Dusen Koeff. C | → 🗎 39                        |
|                      | Polynom Koeff. RO       | → 🗎 39                        |
|                      | Polynom Koeff. A        | → 🗎 39                        |
|                      | Polynom Koeff. B        | $\rightarrow \blacksquare 40$ |
|                      | Untere Sensorgrenze     | → 🗎 40                        |
|                      | Obere Sensorgrenze      | $\rightarrow \equiv 40$       |
| ► Stromausgang       |                         | → 🗎 41                        |
| Mess                 | bereichsanfang Ausgang  | $\rightarrow$ $$ 41           |
| Mess                 | bereichsende Ausgang    | → 🗎 41                        |
| Fehle                | erverhalten             | → 🗎 41                        |
| Stron                | ntrimmung 4 mA          | → 🗎 42                        |
| Stron                | ntrimmung 20 mA         | → 🗎 42                        |
| Dämj                 | pfung                   | → 🗎 42                        |
| ► HART-Konfiguration |                         | → 🗎 43                        |
|                      |                         |                               |
| HAR                  | Γ-Adresse               | → 🗎 43                        |

## 5.1 Untermenü "Messwerte"

Navigation

Applikation → Messwerte

| Wert Sensor  |                                                                                                 |
|--------------|-------------------------------------------------------------------------------------------------|
| Navigation   | $\square \qquad \text{Applikation} \rightarrow \text{Messwerte} \rightarrow \text{Wert Sensor}$ |
| Beschreibung | Anzeige des aktuellen Messwerts am Sensoreingang.                                               |

33

## Anzeige Gleitkommazahl mit Vorzeichen Sensor Rohwert Navigation Applikation $\rightarrow$ Messwerte $\rightarrow$ Sensor Rohwert Beschreibung Anzeige des nicht linearisierten mV/Ohm-Werts am jeweiligen Sensoreingang Anzeige Gleitkommazahl mit Vorzeichen Ausgangsstrom Navigation Applikation $\rightarrow$ Messwerte $\rightarrow$ Ausgangsstrom Beschreibung Anzeige des berechneten Ausgangsstroms in mA. 3,58 ... 23,0 mA Anzeige % Messspanne Applikation $\rightarrow$ Messwerte $\rightarrow$ % Messspanne Navigation Anzeige des Messwertes in % der Messspanne. Beschreibung Anzeige Gleitkommazahl mit Vorzeichen Gerätetemperatur Navigation Applikation $\rightarrow$ Messwerte $\rightarrow$ Gerätetemperatur Beschreibung Anzeige der aktuellen Elektroniktemperatur. Anzeige Gleitkommazahl mit Vorzeichen PV Navigation Applikation $\rightarrow$ Messwerte $\rightarrow$ PV

Anzeige des ersten HART-Werts

Beschreibung

| Menü " | Applikation" |
|--------|--------------|
|--------|--------------|

| Anzeige      | Gleitkommazahl mit Vorzeichen                                                       |  |
|--------------|-------------------------------------------------------------------------------------|--|
|              |                                                                                     |  |
| SV           |                                                                                     |  |
| Navigation   | $\Box \qquad \text{Applikation} \rightarrow \text{Messwerte} \rightarrow \text{SV}$ |  |
| Beschreibung | Anzeige des zweiten HART-Werts                                                      |  |
| Anzeige      | Gleitkommazahl mit Vorzeichen                                                       |  |
|              |                                                                                     |  |
| TV           |                                                                                     |  |
| Navigation   | $\Box \qquad \text{Applikation} \rightarrow \text{Messwerte} \rightarrow \text{TV}$ |  |
| Beschreibung | Anzeige des dritten HART-Werts                                                      |  |
| Anzeige      | Gleitkommazahl mit Vorzeichen                                                       |  |
|              |                                                                                     |  |
| QV           |                                                                                     |  |
| Navigation   | $\Box \qquad \text{Applikation} \rightarrow \text{Messwerte} \rightarrow \text{QV}$ |  |
| Beschreibung | Anzeige des vierten HART-Werts                                                      |  |
| Anzeige      | Gleitkommazahl mit Vorzeichen                                                       |  |

## 5.2 Untermenü "Sensor"

*Navigation*  $\square$  Applikation  $\rightarrow$  Sensor

### 5.2.1 Untermenü "Sensor"

*Navigation*  $\square$  Applikation  $\rightarrow$  Sensor  $\rightarrow$  Sensor

| Einheit                 |                                                                                                    | Â                  |
|-------------------------|----------------------------------------------------------------------------------------------------|--------------------|
| Navigation              | $\Box \qquad \text{Applikation} \rightarrow \text{Sensor} \rightarrow \text{Sensor} \rightarrow \text{Einheit}$                                                                                                    |                    |
| Beschreibung            | Auswahl der Maßeinheit für alle Messwerte.                                                                                                    |                    |
| Auswahl                 | SI-Einheiten<br>• °C<br>• K<br>• Ohm                                                                                                    |                    |
|                         | Kundenspezifische Einheiten<br>■ °F<br>■ mV                                                                                                    |                    |
| Werkseinstellung        | °C                                                                                                    |                    |
| Zusätzliche Information | Bitte beachten: Wenn statt der Werkseinstellung (°C) eine andere Einheit gewählt wur<br>werden alle eingestellten Temperaturwerte konvertiert, um der eingestellten Tempera<br>einheit zu entsprechen. Beispiel: Als Endwert sind 150 °C eingestellt. Nachdem als Mar<br>einheit °F ausgewählt wurde, ist der neue (konvertierte) Endwert = 302 °F. | rde,<br>tur-<br>ß- |

| Sensortyp    |                                                                                                    |  |
|--------------|----------------------------------------------------------------------------------------------------|--|
| Navigation   | □ Applikation $\rightarrow$ Sensor $\rightarrow$ Sensor $\rightarrow$ Sensortyp                                                                                                    |  |
| Beschreibung | Auswahl des Sensortyps für den Sensoreingang                                                                                                    |  |
|              | Zusatzinformation:<br>Beim Anschluss des Sensors ist die Klemmenbelegung zu beachten.                                                                                                    |  |
| Auswahl      | <ul> <li>Pt100 IEC60751, a=0.00385 (1)</li> <li>Pt200 IEC60751, a=0.00385 (2)</li> <li>Pt500 IEC60751, a=0.00385 (3)</li> <li>Pt1000 IEC60751, a=0.00385 (4)</li> <li>Pt100 JIS C1604, a=0.003916 (5)</li> <li>Ni100 DIN 43760, a=0.00618 (6)</li> <li>Ni120 DIN 43760, a=0.00618 (7)</li> <li>Ni100 OIML/GOST 6651-09, a=0.00617 (12)</li> <li>Ni120 OIML/GOST 6651-09, a=0.00617 (13)</li> </ul> |  |

|                  | <ul> <li>Typ A (W5Re-W20Re) IEC60584 (30)</li> <li>Typ B (PtRh30-PtRh6) IEC60584 (31)</li> <li>Typ C (W5Re-W26Re) IEC60584 (32)</li> <li>Typ D (W3Re-W25Re) ASTM E988-96 (33)</li> <li>Typ E (NiCr-CuNi) IEC60584 (34)</li> <li>Typ J (Fe-CuNi) IEC60584 (35)</li> <li>Typ K (NiCr-Ni) IEC60584 (36)</li> <li>Typ N (NiCrSi-NiSi) IEC60584 (37)</li> <li>Typ R (PtRh13-Pt) IEC60584 (37)</li> <li>Typ Typ T (Cu-CuNi) IEC60584 (39)</li> <li>Typ T (Cu-CuNi) IEC60584 (39)</li> <li>Typ T (Cu-CuNi) IEC60584 (40)</li> <li>Typ L (Fe-CuNi) DIN43710 (41)</li> <li>Typ L (NiCr-CuNi) DIN43710 (42)</li> <li>Pt50 GOST 6651-94, a=0.00391 (8)</li> <li>Pt100 GOST 6651-94, a=0.00428 (10)</li> <li>Cu100 OIML/GOST 6651-94, a=0.00428 (11)</li> <li>Cu50 OIML R84:2003, a=0.00428 (10)</li> <li>Cu50 OIML/GOST 6651-94, a=0,00426 (14)</li> <li>RTD Platin (Callendar/van Dusen)</li> <li>RTD Poly Nickel (OIML R84, GOST 6651-94)</li> <li>RTD Polynom Kupfer (OIML R84:2003)</li> <li>10400 Ohm</li> <li>102000 Ohm</li> <li>-20100 mV</li> </ul> |
|------------------|----------------------------------------------------------------------------------------------------|
| Werkseinstellung | Pt100 IEC60751, a=0.00385 (1)                                                                                                    |

| Anschlussart     |                                                                                                    | ß |
|------------------|----------------------------------------------------------------------------------------------------|---|
| Navigation       | $\Box \qquad \text{Applikation} \rightarrow \text{Sensor} \rightarrow \text{Sensor} \rightarrow \text{Anschlussart}$ |   |
| Voraussetzung    | Als Sensortyp muss ein RTD-Sensor oder Widerstandsgeber angegeben sein.                                              |   |
| Beschreibung     | Auswahl der Anschlussart des Sensors                                                                                 |   |
| Auswahl          | <ul> <li>2- Leiter</li> <li>3- Leiter</li> <li>4- Leiter</li> </ul>                                                  |   |
| Werkseinstellung | 4- Leiter                                                                                                    |   |

### 2-Leiter Kompensation

| Navigation    | □ Applikation $\rightarrow$ Sensor $\rightarrow$ Sensor $\rightarrow$ 2-Leiter Kompensation              |
|---------------|----------------------------------------------------------------------------------------------------|
| Voraussetzung | Als Sensortyp muss ein RTD-Sensor oder Widerstandsgeber mit Anschlussart <b>2-Leiter</b> angegeben sein. |
| Beschreibung  | Festlegen des Widerstandswertes für die Zwei-Leiter-Kompensation bei RTDs.                               |

A

| Eingabe | 0,0 30,0 Ohm |
|---------|--------------|
|---------|--------------|

Werkseinstellung 0,0 Ohm

| Vergleichsstelle |                                                                                                    |
|------------------|----------------------------------------------------------------------------------------------------|
|                  |                                                                                                    |
| Navigation       | $ \qquad \qquad \text{Applikation} \rightarrow \text{Sensor} \rightarrow \text{Sensor} \rightarrow \text{Vergleichsstelle} $ |
| Voraussetzung    | Als Sensortyp muss ein Thermoelement (TC)-Sensor ausgewählt sein.                                                            |
| Beschreibung     | Auswahl der Vergleichsstellenmessung bei der Temperaturkompensation von Thermoele-<br>menten (TC).                           |
|                  | Zusatzinformation:                                                                                                    |
|                  | Bei Auswahl "Vorgabewert" wird über den Parameter Vergleichstelle Vorgabewert der<br>Kompensationswert festgelegt.           |
| Auswahl          | <ul><li>Interne Messung</li><li>Vorgabewert</li></ul>                                                                        |
| Werkseinstellung | Interne Messung                                                                                                    |

| Vergleichstelle Vorgabewert |                                                                                                    | A |
|-----------------------------|----------------------------------------------------------------------------------------------------|---|
| Navigation                  | $ \qquad \qquad \qquad \qquad \qquad \qquad \qquad \qquad \qquad \qquad \qquad \qquad \qquad \qquad \qquad \qquad \qquad \qquad \qquad$ |   |
| Voraussetzung               | Bei der Auswahl <b>Vergleichsstelle</b> muss der Parameter <b>Vorgabewert</b> eingestellt sein.                                         |   |
| Beschreibung                | Festlegen des fixen Vorgabewerts für die Temperaturkompensation.                                                                        |   |
| Eingabe                     | -58,0 360,0                                                                                                    |   |
| Werkseinstellung            | 0,0                                                                                                    |   |
|                             |                                                                                                    |   |

| Sensor Offset    |                                                                                                    | Â  |
|------------------|----------------------------------------------------------------------------------------------------|----|
| Navigation       | □ Applikation $\rightarrow$ Sensor $\rightarrow$ Sensor $\rightarrow$ Sensor Offset                              |    |
| Beschreibung     | Einstellen der Nullpunktkorrektur (Offset) des Sensormesswertes. Der angegebene We<br>wird zum Messwert addiert. | rt |
| Eingabe          | -18,0 18,0                                                                                                    |    |
| Werkseinstellung | 0,0                                                                                                    |    |

A

## 5.2.2 Untermenü "Linearisierung"

*Navigation*  $\square$  Applikation  $\rightarrow$  Sensor  $\rightarrow$  Linearisierung

| Call./v. Dusen Koeff. R0 |                                                                                                    |       |
|--------------------------|----------------------------------------------------------------------------------------------------|-------|
| Navigation               | □ Applikation $\rightarrow$ Sensor $\rightarrow$ Linearisierung $\rightarrow$ Call./v. Dusen Koeff. RO |       |
| Voraussetzung            | Im Parameter <b>Sensortyp</b> ist die Auswahl RTD Platin (Callendar/Van Dusen) aktivier                | t.    |
| Beschreibung             | Einstellen des RO-Werts für die Sensorlinearisierung mit dem Callendar/Van Dusen<br>nom.               | Poly- |
| Eingabe                  | 10,0 2 000,0 Ohm                                                                                       |       |
| Werkseinstellung         | 100,0 Ohm                                                                                              |       |

### Call./v. Dusen Koeff. A

| Navigation       | □ Applikation $\rightarrow$ Sensor $\rightarrow$ Linearisierung $\rightarrow$ Call./v. Dusen Koeff. A |
|------------------|----------------------------------------------------------------------------------------------------|
| Voraussetzung    | Im Parameter <b>Sensortyp</b> ist die Auswahl RTD Platin (Callendar/Van Dusen) aktiviert.             |
| Beschreibung     | Einstellen der Koeffizienten für die Sensorlinearisierung mit dem Callendar/Van Dusen<br>Polynom.     |
| Eingabe          | 0,003 0,004                                                                                           |
| Werkseinstellung | 0,0039083                                                                                             |

| Call./v. Dusen Koeff. B |                                                                                                    |   |
|-------------------------|----------------------------------------------------------------------------------------------------|---|
| Navigation              | □ Applikation $\rightarrow$ Sensor $\rightarrow$ Linearisierung $\rightarrow$ Call./v. Dusen Koeff. B |   |
| Voraussetzung           | Im Parameter <b>Sensortyp</b> ist die Auswahl RTD Platin (Callendar/Van Dusen) aktiviert.             |   |
| Beschreibung            | Einstellen der Koeffizienten für die Sensorlinearisierung mit dem Callendar/Van Duser<br>Polynom.     | 1 |
| Eingabe                 | $-2,0 \cdot 10^{-06} \dots 2,0 \cdot 10^{-06}$                                                        |   |
| Werkseinstellung        | -5,775E-07                                                                                            |   |

| Call./v. Dusen Koeff. C |                                                                                                    | â |
|-------------------------|----------------------------------------------------------------------------------------------------|---|
| Navigation              | □ Applikation $\rightarrow$ Sensor $\rightarrow$ Linearisierung $\rightarrow$ Call./v. Dusen Koeff. C |   |
| Voraussetzung           | Im Parameter <b>Sensortyp</b> ist die Auswahl RTD Platin (Callendar/Van Dusen) aktiviert.             |   |
| Beschreibung            | Einstellen der Koeffizienten für die Sensorlinearisierung mit dem Callendar/Van Duser<br>Polynom.     | 1 |
| Eingabe                 | $-1,0 \cdot 10^{-09} \dots 1,0 \cdot 10^{-09}$                                                        |   |
| Werkseinstellung        | -4,183E-12                                                                                            |   |

| Polynom Koeff. R0 |                                                                                                    | Â   |
|-------------------|----------------------------------------------------------------------------------------------------|-----|
| Navigation        | □ Applikation $\rightarrow$ Sensor $\rightarrow$ Linearisierung $\rightarrow$ Polynom Koeff. R0    |     |
| Voraussetzung     | Im Parameter <b>Sensortyp</b> ist die Auswahl RTD Poly Nickel oder RTD Polynom Kupfer ak<br>viert. | ti- |
| Beschreibung      | Einstellen des RO-Werts für die Linearisierung von Nickel/Kupfer Sensoren.                         |     |
| Eingabe           | 10,0 2 000,0 Ohm                                                                                   |     |
| Werkseinstellung  | 100,0 Ohm                                                                                          |     |

| Polynom Koeff. A |                                                                                                    |
|------------------|----------------------------------------------------------------------------------------------------|
| Navigation       | □ Applikation → Sensor → Linearisierung → Polynom Koeff. A                                               |
| Voraussetzung    | Im Parameter <b>Sensortyp</b> ist die Auswahl RTD Poly Nickel oder RTD Polynom Kupfer akti-<br>viert.    |
| Beschreibung     | Einstellen der Koeffizienten für die Sensorlinearisierung von Kupfer-/Nickelwiderstands-<br>thermometer. |
| Eingabe          | 0,004 0,006                                                                                              |
| Werkseinstellung | 0,0054963                                                                                                |

| Polynom Koeff. B | 8                                                                                                    |
|------------------|----------------------------------------------------------------------------------------------------|
| Navigation       | □ Applikation $\rightarrow$ Sensor $\rightarrow$ Linearisierung $\rightarrow$ Polynom Koeff. B           |
| Voraussetzung    | Im Parameter <b>Sensortyp</b> ist die Auswahl RTD Poly Nickel oder RTD Polynom Kupfer akti-<br>viert.    |
| Beschreibung     | Einstellen der Koeffizienten für die Sensorlinearisierung von Kupfer-/Nickelwiderstands-<br>thermometer. |
| Eingabe          | $-2,0 \cdot 10^{-05} \dots 2,0 \cdot 10^{-05}$                                                           |
| Werkseinstellung | 6,7556E-06                                                                                               |
|                  |                                                                                                    |

| Untere Sensorgrenze |                                                                                                    | Â |
|---------------------|----------------------------------------------------------------------------------------------------|---|
| Navigation          | □ Applikation $\rightarrow$ Sensor $\rightarrow$ Linearisierung $\rightarrow$ Untere Sensorgrenze               |   |
| Voraussetzung       | Im Parameter <b>Sensortyp</b> ist die Auswahl RTD Platin, RTD Poly Nickel oder RTD Polynom<br>Kupfer aktiviert. | 1 |
| Beschreibung        | Einstellen der unteren Berechnungsgrenze für die spezielle Sensorlinearisierung.                                |   |
| Eingabe             | -10000,0 10000,0                                                                                                |   |
| Werkseinstellung    | Abhängig vom gewählten <b>Sensortyp</b> .                                                                       |   |

| Obere Sensorgrenze |                                                                                                    | Ê    |
|--------------------|----------------------------------------------------------------------------------------------------|------|
| Navigation         | □ Applikation $\rightarrow$ Sensor $\rightarrow$ Linearisierung $\rightarrow$ Obere Sensorgrenze             |      |
| Voraussetzung      | Im Parameter <b>Sensortyp</b> ist die Auswahl RTD Platin, RTD Poly Nickel oder RTD Poly<br>Kupfer aktiviert. | ynom |
| Beschreibung       | Einstellen der oberen Berechnungsgrenze für die spezielle Sensorlinearisierung.                              |      |
| Eingabe            | -10 000,0 10 000,0                                                                                           |      |
| Werkseinstellung   | Abhängig vom gewählten <b>Sensortyp</b> .                                                                    |      |

# 5.3 Untermenü "Stromausgang "

Navigation  $\Box$  Applikation  $\rightarrow$  Stromausgang

| Messbereichsanfang Ausgang |                                                                                                  |   |
|----------------------------|--------------------------------------------------------------------------------------------------|---|
| Navigation                 | □ Applikation → Stromausgang → Messbereichsanfang Ausgang                                        |   |
| Beschreibung               | Zuordnung eines Messwertes zum Stromwert 4 mA.                                                   |   |
|                            | Zusatzinformation:                                                                               |   |
|                            | Der einstellbare Grenzwert ist von der verwendeten Sensorart im Parameter Sensortyp<br>abhängig. | I |
| Eingabe                    | -50 000,0 50 000,0                                                                               |   |
| Werkseinstellung           | 0,0                                                                                              |   |

| Messbereichsende Ausgang |                                                                                                 | Ê |
|--------------------------|-------------------------------------------------------------------------------------------------|---|
| Navigation               | □ Applikation $\rightarrow$ Stromausgang $\rightarrow$ Messbereichsende Ausgang                 |   |
| Beschreibung             | Zuordnung eines Messwertes zum Stromwert 20 mA.                                                 |   |
|                          | Zusatzinformation:                                                                              |   |
|                          | Der einstellbare Grenzwert ist von der verwendeten Sensorart im Parameter Sensorty<br>abhängig. | 2 |
| Eingabe                  | -50 000,0 50 000,0                                                                              |   |
| Werkseinstellung         | 100,0                                                                                           |   |
|                          |                                                                                                 |   |

| Fehlerverhalten  |                                                                             |  |
|------------------|-----------------------------------------------------------------------------|--|
| Navigation       | □ Applikation $\rightarrow$ Stromausgang $\rightarrow$ Fehlerverhalten      |  |
| Beschreibung     | Auswahl des Ausfallsignalpegels den der Stromausgang im Fehlerfall ausgibt. |  |
| Auswahl          | <ul><li>Max.</li><li>Min.</li></ul>                                         |  |
| Werkseinstellung | Min.                                                                        |  |

### Menü "Applikation"

| Stromtrimmung 4 mA      |                                                                                                    |                |
|-------------------------|----------------------------------------------------------------------------------------------------|----------------|
| Navigation              | $\square$ Applikation $\rightarrow$ Stromausgang $\rightarrow$ Stromtrimmung 4 mA                                                                    |                |
| Beschreibung            | Einstellen des Korrekturwerts für den Stromausgang am Messbereichsanfang b                                                                           | ei 4 mA.       |
| Eingabe                 | 3,85 4,15 mA                                                                                                    |                |
| Werkseinstellung        | 4,0 mA                                                                                                    |                |
| Zusätzliche Information | Die Trimmung wirkt sich nur auf die Stromschleifenwerte von 3,8 20,5 mA a<br>Fehlerverhalten mit Min und MaxStromwerten unterliegt nicht der Trimmur | us. Ein<br>ng. |

| Stromtrimmung 20 mA     |                                                                                                    | Ê  |
|-------------------------|----------------------------------------------------------------------------------------------------|----|
| Navigation              | □ Applikation $\rightarrow$ Stromausgang $\rightarrow$ Stromtrimmung 20 mA                                                                                    |    |
| Beschreibung            | Einstellen des Korrekturwerts für den Stromausgang am Messbereichsende bei 20 mA                                                                              | ۱. |
| Eingabe                 | 19,85 20,15 mA                                                                                                    |    |
| Werkseinstellung        | 20,0 mA                                                                                                    |    |
| Zusätzliche Information | Die Trimmung wirkt sich nur auf die Stromschleifenwerte von 3,8 20,5 mA aus. Ein<br>Fehlerverhalten mit Min und MaxStromwerten unterliegt nicht der Trimmung. |    |

| Dämpfung                |                                                                                                    | Ê                        |
|-------------------------|----------------------------------------------------------------------------------------------------|--------------------------|
| Navigation              | □ Applikation $\rightarrow$ Stromausgang $\rightarrow$ Dämpfung                                                                                                    |                          |
| Beschreibung            | Einstellen der Zeitkonstante für die Dämpfung des Messwerts                                                                                                    |                          |
| Eingabe                 | 0 120 s                                                                                                    |                          |
| Werkseinstellung        | 0 s                                                                                                    |                          |
| Zusätzliche Information | Der Stromausgang reagiert mit einer exponentiellen Verzögerung auf Schwankungen<br>Messwert. Die Zeitkonstante dieser Verzögerung wird durch diesen Parameter festgel<br>Wird eine niedrige Zeitkonstante eingegeben, reagiert der Stromausgang schnell auf<br>Messwert. Bei einer hohen Zeitkonstante dagegen wird die Reaktion des Stromausgar<br>stark verzögert. | im<br>egt.<br>den<br>ngs |

## 5.4 Untermenü "HART-Konfiguration"

Navigation  $\square$  Applikation  $\rightarrow$  HART-Konfiguration

| HART-Adresse     | ۵                                                                                                    |
|------------------|----------------------------------------------------------------------------------------------------|
| Navigation       | □ Applikation $\rightarrow$ HART-Konfiguration $\rightarrow$ HART-Adresse                                                                                       |
| Beschreibung     | Eingabe der Adresse, über die der Datenaustausch via HART-Protokoll erfolgt.                                                                                    |
|                  | Zusatzinformation:                                                                                                    |
|                  | Die HART-Adresse kann in FDT/DTM-basierten Bedientools, wie z. B. FieldCare, Device-<br>Care von Endress+Hauser über den Kommunikations-DTM eingestellt werden. |
|                  | Nur bei Adresse "0" ist eine Messwertübertragung über den Stromwert möglich. Bei allen<br>anderen Adressen ist der Strom auf 4,0 mA fixiert (Multidrop-Modus).  |
| Eingabe          | 063                                                                                                    |
| Werkseinstellung | 0                                                                                                    |
| Präambelanzahl   | ۵                                                                                                    |
| Navigation       | □ Applikation $\rightarrow$ HART-Konfiguration $\rightarrow$ Präambelanzahl                                                                                     |
| Beschreibung     | Festlegung der Präambel Anzahl im HART-Telegramm                                                                                                    |
| Eingabe          | 5 20                                                                                                    |
| Werkseinstellung | 5                                                                                                    |

# 6 Menü "System"

Übergreifendes Gerätemanagement und Sicherheitseinstellungen – Verwaltung von Systemeinstellungen und der Anpassung an die Betriebsanforderungen.

| Na               | vigation 🖹 System                            |        |
|------------------|----------------------------------------------|--------|
| System           |                                              |        |
| ► Geräteverwaltu | ng                                           | → 🗎 46 |
|                  | Messstellenkennzeichnung                     | → 🗎 46 |
|                  | HART-Kurzbeschreibung                        | → 🗎 46 |
|                  | Gerät zurücksetzen                           | → 🗎 46 |
|                  | Konfigurationszähler                         | → 🗎 47 |
|                  | Konfiguration geändert                       | → 🗎 47 |
|                  | Configuration Changed Flag zurückset-<br>zen | → 🗎 47 |
| ► Benutzerverwa  | ltung                                        | → 🗎 48 |
|                  | ► Benutzerverwaltung                         | → 🗎 48 |
|                  | Zugriffsrecht                                | → 🖹 48 |
|                  | ► Passwort löschen                           | → 🖺 49 |
|                  | Status Passworteingabe                       | → 🖺 49 |
|                  | ► Passwort eingeben                          | → 🖺 49 |
|                  | Passwort                                     | → 🗎 49 |
|                  | Status Passworteingabe                       | → 🗎 49 |
|                  | ► Passwort definieren                        | → 🗎 50 |
|                  | Neues Passwort                               | → 🗎 50 |
|                  | Neues Passwort bestätigen                    | → 🗎 50 |
|                  | Status Passworteingabe                       | → 🗎 51 |

|                                 | ► Passwort zurücl | ksetzen                   | → 🗎 51     |
|---------------------------------|-------------------|---------------------------|------------|
|                                 |                   | Passwort zurücksetzen     | → 🗎 51     |
|                                 |                   | Status Passworteingabe    | → 🗎 51     |
|                                 | ► Passwort änder  | n                         | → 🗎 52     |
|                                 |                   | Altes Passwort            | → 🗎 52     |
|                                 |                   | Neues Passwort            | → 🗎 52     |
|                                 |                   | Neues Passwort bestätigen | → 🗎 52     |
|                                 |                   | Status Passworteingabe    | <br>→ 🗎 53 |
| <ul> <li>Information</li> </ul> |                   | ]                         | → 🗎 53     |
|                                 | ▶ Gerätebezeichn  | una                       | → 昏 53     |
|                                 |                   |                           | <br>_      |
|                                 |                   | Seriennummer              | → 🗎 53     |
|                                 |                   | Bestellcode               | → 🖺 54     |
|                                 |                   | Firmware-Version          | → 🗎 54     |
|                                 |                   | Hardwarerevision          | → 🖺 54     |
|                                 |                   | Erweiterter Bestellcode 1 | → 🖺 54     |
|                                 |                   | Gerätename                | → 🗎 55     |
|                                 |                   | Hersteller                | → 🗎 55     |
|                                 | ► HART-Info       |                           | → 🗎 55     |
|                                 |                   | Gerätetyp                 | → 🗎 55     |
|                                 |                   | Geräterevision            | → 🗎 56     |
|                                 |                   | HART-Revision             | → 🗎 56     |
|                                 |                   | HART-Beschreibung         | → 🗎 56     |
|                                 |                   | HART-Nachricht            | <br>→ 🗎 56 |
|                                 |                   | Hardwarerevision          | → 🗎 57     |
|                                 |                   | Softwarerevision          | → 🗎 57     |
|                                 |                   |                           |            |

| HART-Datum    | ] → 🗎 57 |
|---------------|----------|
| Hersteller-ID | ] → 🗎 57 |
| Geräte-ID     | ) → 🖹 57 |

# 6.1 Untermenü "Geräteverwaltung"

Navigation

System → Geräteverwaltung

| Messstellenkennzeichnung |                                                                                | Â |
|--------------------------|--------------------------------------------------------------------------------|---|
| Navigation               | □ System $\rightarrow$ Geräteverwaltung $\rightarrow$ Messstellenkennzeichnung |   |
| Beschreibung             | Zeigt die Messstellenbezeichnung                                               |   |
| Eingabe                  | Zeichenfolge aus Zahlen, Buchstaben und Sonderzeichen (32)                     |   |
| Werkseinstellung         | Abhängig von Produktwurzel und Seriennummer<br>EH_TMT182B_Seriennummer         |   |

| HART-Kurzbeschreibung |              |                                                                           | Â |
|-----------------------|--------------|---------------------------------------------------------------------------|---|
| Navigation            |              | System → Geräteverwaltung → HART-Kurzbeschreibung                         |   |
| Beschreibung          | Defii        | niert die Kurzbezeichnung der Messstelle.                                 |   |
|                       | Max<br>Erlaı | imale Länge: 8 Zeichen<br>ıbte Zeichen: A-Z, 0-9, bestimmte Sonderzeichen |   |
| Eingabe               | Zeicł        | ienfolge aus Zahlen, Buchstaben und Sonderzeichen (8)                     |   |
| Werkseinstellung      | ?????        | ???                                                                       |   |

| Gerät zurücksetzen |                | l.                                                                                                    | ì |
|--------------------|----------------|----------------------------------------------------------------------------------------------------|---|
| Navigation         |                | System → Geräteverwaltung → Gerät zurücksetzen                                                          |   |
| Beschreibung       | Zurüc<br>einen | ksetzen der gesamten Gerätekonfiguration oder eines Teils der Konfiguration auf<br>definierten Zustand. |   |

| Auswahl              | <ul> <li>Nicht aktiv</li> <li>Gerät neu starten</li> <li>Auf Auslieferungszustand</li> <li>Auf Werkseinstellung</li> </ul>                                                                                                    |
|----------------------|----------------------------------------------------------------------------------------------------|
| Werkseinstellung     | Nicht aktiv                                                                                                    |
|                      |                                                                                                    |
| Konfigurationszähler |                                                                                                    |
| Navigation           | □ System $\rightarrow$ Geräteverwaltung $\rightarrow$ Konfigurationszähler                                                                                                    |
| Beschreibung         | Anzeige des Zählerstandes für Änderungen von Geräteparametern.                                                                                                    |
|                      | Info:                                                                                                    |
|                      | Statische Parameter, deren Wert sich während der Optimierung oder Konfiguration<br>ändern, bewirken das Inkrementieren dieses Parameters um 1. Dies unterstützt die Para-<br>meterversionsführung. Bei der Änderung mehrerer Parameter, z. B. durch Laden von Para-<br>metern von FieldCare, etc. in das Gerät, kann der Zähler einen höheren Wert anzeigen. Der<br>Zähler kann nie zurückgesetzt werden und wird auch nach einem Geräte-Reset nicht auf<br>einen Defaultwert zurückgestellt. Läuft der Zähler über (16 Bit), beginnt er wieder bei 1. |
| Anzeige              | 0 65 5 3 5                                                                                                    |
| Werkseinstellung     | 0                                                                                                    |

| Konfiguration geändert |                                                                                                    |
|------------------------|----------------------------------------------------------------------------------------------------|
| Navigation             | □ System $\rightarrow$ Geräteverwaltung $\rightarrow$ Konfiguration geändert                         |
| Beschreibung           | Anzeige, ob die Konfiguration des Gerätes von einem Master (Primär oder Sekundär)<br>geändert wurde. |
| Anzeige                | <ul><li>Primärer Master</li><li>Sekundärer Master</li></ul>                                          |

| Configuration Changed Flag zurücksetzen |                                                                                                    |  |
|-----------------------------------------|----------------------------------------------------------------------------------------------------|--|
| Navigation                              | □ System → Geräteverwaltung → Configuration Changed Flag zurücksetzen                                  |  |
| Beschreibung                            | Rücksetzung der Information <b>Konfiguration geändert</b> durch einen Master (Primär oder<br>Sekundär) |  |
| Eingabe                                 | Durch Klick auf die Schaltfläche wird die Information zurückgesetzt.                                   |  |

| Abmelden →<br>Instandhalter                | Wechsel auf Zugriffsrecht 'Bediener' |
|--------------------------------------------|--------------------------------------|
| <b>Benutzerrolle ändern →</b><br>Bediener  | Passwort                             |
|                                            | Status Passworteingabe               |
| Passwort vergessen? →<br>Bediener          | Passwort zurücksetzen                |
|                                            | Status Passworteingabe               |
| Passwort ändern →<br>Instandhalter         | Altes Passwort                       |
|                                            | Neues Passwort                       |
|                                            | Neues Passwort bestätigen            |
|                                            | Status Passworteingabe               |
| <b>Passwort löschen →</b><br>Instandhalter | Status Passworteingabe               |
| Passwort definieren →<br>Instandhalter     | Neues Passwort                       |
|                                            | Neues Passwort bestätigen            |
|                                            | Status Passworteingabe               |

## 6.2 Untermenü "Benutzerverwaltung"

Die Navigation im Untermenü wird durch folgende Bedienelemente unterstützt:

Zurück

Rücksprung auf die vorherige Seite

Abbrechen

Bei Abbruch wird der Zustand vor dem Start des Untermenüs wiederhergestellt

Navigation

 $\Box$  System  $\rightarrow$  Benutzerverwaltung

### 6.2.1 Untermenü "Benutzerverwaltung"

Navigation

System  $\rightarrow$  Benutzerverwaltung  $\rightarrow$  Benutzerverwaltung

| Zugriffsrecht    |                                                                                                    |
|------------------|----------------------------------------------------------------------------------------------------|
| Navigation       | $\square$ System → Benutzerverwaltung → Benutzerverwaltung → Zugriffsrecht                                       |
| Beschreibung     | Wenn ein zusätzlicher Schreibschutz aktiviert ist, schränkt dieser die aktuellen Zugriffs-<br>rechte weiter ein. |
| Anzeige          | <ul><li>Bediener</li><li>Instandhalter</li></ul>                                                                 |
| Werkseinstellung | Instandhalter                                                                                                    |

### 6.2.2 Untermenü "Passwort löschen"

*Navigation*  $\square$  System  $\rightarrow$  Benutzerverwaltung  $\rightarrow$  Passwort löschen

| Status Passworteingab | De la la la la la la la la la la la la la                                                                                                    |  |  |
|-----------------------|----------------------------------------------------------------------------------------------------|--|--|
| Navigation            | □ System → Benutzerverwaltung → Passwort löschen → Status Passworteingabe                                                                                                    |  |  |
| Beschreibung          | Anzeige des Status der Überprüfung des Passwortes.                                                                                                    |  |  |
| Anzeige               | <ul> <li>Passwort falsch</li> <li>Passwortregeln nicht erfüllt</li> <li>Passwort akzeptiert</li> <li>Zugang verweigert</li> <li>Passwortbestätigung fehlerhaft</li> <li>Passwort rücksetzen erfolgreich</li> <li>Ungültige Benutzerrolle</li> <li>Eingabereihenfolge falsch</li> </ul> |  |  |
| Werkseinstellung      |                                                                                                    |  |  |

### 6.2.3 Untermenü "Passwort eingeben"

*Navigation*  $\square$  System  $\rightarrow$  Benutzerverwaltung  $\rightarrow$  Passwort eingeben

| Passwort             |                                                                                                    |
|----------------------|----------------------------------------------------------------------------------------------------|
| Navigation           | □ System → Benutzerverwaltung → Passwort eingeben → Passwort                                                             |
| Beschreibung         | Eingabe des Passwortes für die Benutzerrolle 'Instandhalter', um Zugriff auf die Funktionen<br>dieser Rolle zu bekommen. |
| Eingabe              | Zeichenfolge aus Zahlen, Buchstaben und Sonderzeichen (16)                                                               |
| Status Passworteinga | abe                                                                                                    |

| Navigation   |        | System $\rightarrow$ Benutzerverwaltung $\rightarrow$ Passwort eingeben $\rightarrow$ Status Passworteingabe |
|--------------|--------|----------------------------------------------------------------------------------------------------|
| Beschreibung | Anzeig | ge des Status der Überprüfung des Passwortes.                                                                |

ß

| Anzeige          | <ul> <li>Passwort falsch</li> <li>Passwortregeln nicht erfüllt</li> <li>Passwort akzeptiert</li> <li>Zugang verweigert</li> <li>Passwortbestätigung fehlerhaft</li> <li>Passwort rücksetzen erfolgreich</li> <li>Ungültige Benutzerrolle</li> <li>Eingabereihenfolge falsch</li> </ul> |
|------------------|----------------------------------------------------------------------------------------------------|
| Werkseinstellung |                                                                                                    |

### 6.2.4 Untermenü "Passwort definieren"

| Navigation |  | System → | Benutzerverwaltung $\rightarrow$ | Passwort definieren |
|------------|--|----------|----------------------------------|---------------------|
|------------|--|----------|----------------------------------|---------------------|

**Neues Passwort** 

| Navigation   |                  | System $\rightarrow$ Benutzerverwaltung $\rightarrow$ Passwort definieren $\rightarrow$ Neues Passwort                                                                   |
|--------------|------------------|----------------------------------------------------------------------------------------------------|
| Beschreibung | Wird o<br>Konfig | die Werkseinstellung nicht geändert, ist die Benutzerrolle 'Instandhalter' aktiv. Die<br>jurationsdaten des Geräts sind damit nicht schreibgeschützt und immer änderbar. |
|              | Geräte<br>wenn   | e sind nach Definition eines Passwortes in den Instandhalter-Modus umschaltbar,<br>im Parameter 'Passwort' das korrekte Passwort eingegeben wird.                        |
|              | Ein ne<br>bestät | ues Paswort wird gültig, nachdem es durch Eingabe im Parameter 'Neues Passwort<br>igen' verifiziert wurde.                                                               |
|              | Das Pa<br>staber | asswort muss aus mindestens 4 und maximal 16 Zeichen bestehen und kann Buch-<br>n und Zahlen enthalten.                                                                  |
|              | Bei Ve           | rlust Ihres Passworts wenden Sie sich bitte an Ihre Endress+Hauser Vertriebsstelle.                                                                                      |
| Eingabe      | Zeiche           | enfolge aus Zahlen, Buchstaben und Sonderzeichen (16)                                                                                                    |

| Neues Passwort bestätigen |       |                                                                                                    |  |  |
|---------------------------|-------|----------------------------------------------------------------------------------------------------|--|--|
| Navigation                |       | System $\rightarrow$ Benutzerverwaltung $\rightarrow$ Passwort definieren $\rightarrow$ Neues Passwort bestätigen |  |  |
| Beschreibung              | Bestä | itigung des neu definierten Passworts.                                                                            |  |  |
| Eingabe                   | Zeich | enfolge aus Zahlen, Buchstaben und Sonderzeichen (16)                                                             |  |  |

| Status Passworteingab | e                                                                                                    |  |
|-----------------------|----------------------------------------------------------------------------------------------------|--|
| Navigation            | □ System → Benutzerverwaltung → Passwort definieren → Status Passworteingabe                                                                                                    |  |
| Beschreibung          | Anzeige des Status der Überprüfung des Passwortes.                                                                                                    |  |
| Anzeige               | <ul> <li>Passwort falsch</li> <li>Passwortregeln nicht erfüllt</li> <li>Passwort akzeptiert</li> <li>Zugang verweigert</li> <li>Passwortbestätigung fehlerhaft</li> <li>Passwort rücksetzen erfolgreich</li> <li>Ungültige Benutzerrolle</li> <li>Eingabereihenfolge falsch</li> </ul> |  |
| Werkseinstellung      |                                                                                                    |  |

### 6.2.5 Untermenü "Passwort zurücksetzen"

Navigation $\Box$ System  $\rightarrow$  Benutzerverwaltung  $\rightarrow$  Passwort zurücksetzen

| Passwort zurücksetz | en                                                                                                    |
|---------------------|----------------------------------------------------------------------------------------------------|
| Navigation          | □ System → Benutzerverwaltung → Passwort zurücksetzen → Passwort zurücksetzen                                                                                                    |
| Beschreibung        | Eingabe eines Codes um das aktuelle Passwort zurückzusetzen.                                                                                                    |
|                     | ACHTUNG: Verwenden Sie diese Funktion nur bei Verlust des aktuellen Passworts. Kon-<br>taktieren Sie Ihre Endress+Hauser Vertriebsstelle.                                           |
| Eingabe             | Zeichenfolge aus Zahlen, Buchstaben und Sonderzeichen (16)                                                                                                    |
|                     |                                                                                                    |
| Status Passworteing | abe                                                                                                    |
| Navigation          | □ System → Benutzerverwaltung → Passwort zurücksetzen → Status Passworteingabe                                                                                                    |
| Beschreibung        | Anzeige des Status der Überprüfung des Passwortes.                                                                                                    |
| Anzeige             | <ul> <li></li> <li>Passwort falsch</li> <li>Passwortregeln nicht erfüllt</li> <li>Passwort akzeptiert</li> <li>Zugang verweigert</li> <li>Passwortbestätigung fehlerhaft</li> </ul> |

- Passwort rücksetzen erfolgreichUngültige Benutzerrolle

-----

Eingabereihenfolge falsch

Werkseinstellung

#### Untermenü "Passwort ändern" 6.2.6

Navigation  $System \rightarrow Benutzerverwaltung \rightarrow Passwort \ andern$ 

| Altes Passwort |                                                                                                    |
|----------------|----------------------------------------------------------------------------------------------------|
| Navigation     | □ System → Benutzerverwaltung → Passwort ändern → Altes Passwort                                                                                                    |
| Beschreibung   | Eingabe des aktuellen Passwortes, um anschließend eine Änderung des bestehenden Pass-<br>wortes durchführen zu können.                                                                                                    |
| Eingabe        | Zeichenfolge aus Zahlen, Buchstaben und Sonderzeichen (16)                                                                                                    |
| Neues Passwort |                                                                                                    |
| Navigation     | □ System → Benutzerverwaltung → Passwort ändern → Neues Passwort                                                                                                    |
| Beschreibung   | Wird die Werkseinstellung nicht geändert, ist die Benutzerrolle 'Instandhalter' aktiv. Die<br>Konfigurationsdaten des Geräts sind damit nicht schreibgeschützt und immer änderbar.<br>Geräte sind nach Definition eines Passwortes in den Instandhalter-Modus umschaltbar, |
|                | wenn im Parameter 'Passwort' das korrekte Passwort eingegeben wird.                                                                                                    |
|                | Ein neues Paswort wird gültig, nachdem es durch Eingabe im Parameter 'Neues Passwort<br>bestätigen' verifiziert wurde.                                                                                                    |
|                | Das Passwort muss aus mindestens 4 und maximal 16 Zeichen bestehen und kann Buch-<br>staben und Zahlen enthalten.                                                                                                    |
|                | Bei Verlust Ihres Passworts wenden Sie sich bitte an Ihre Endress+Hauser Vertriebsstelle.                                                                                                    |
| Eingabe        | Zeichenfolge aus Zahlen, Buchstaben und Sonderzeichen (16)                                                                                                    |

| Neues Passwort bestätigen |                                            |                                                                                                    |  |  |
|---------------------------|--------------------------------------------|----------------------------------------------------------------------------------------------------|--|--|
| Navigation                |                                            | System $\rightarrow$ Benutzerverwaltung $\rightarrow$ Passwort ändern $\rightarrow$ Neues Passwort bestätigen |  |  |
| Beschreibung              | Bestätigung des neu definierten Passworts. |                                                                                                    |  |  |
| Eingabe                   | Zeich                                      | enfolge aus Zahlen, Buchstaben und Sonderzeichen (16)                                                         |  |  |

| Status Passworteingabe |                                                                                                    |  |  |
|------------------------|----------------------------------------------------------------------------------------------------|--|--|
| Navigation             | □ System → Benutzerverwaltung → Passwort ändern → Status Passworteingabe                                                                                                    |  |  |
| Beschreibung           | Anzeige des Status der Überprüfung des Passwortes.                                                                                                    |  |  |
| Anzeige                | <ul> <li>Passwort falsch</li> <li>Passwortregeln nicht erfüllt</li> <li>Passwort akzeptiert</li> <li>Zugang verweigert</li> <li>Passwortbestätigung fehlerhaft</li> <li>Passwort rücksetzen erfolgreich</li> <li>Ungültige Benutzerrolle</li> <li>Eingabereihenfolge falsch</li> </ul> |  |  |
| Werkseinstellung       |                                                                                                    |  |  |

## 6.3 Untermenü "Information"

Navigation  $\square$  System  $\rightarrow$  Information

### 6.3.1 Untermenü "Gerätebezeichnung"

Navigation  $\square$  System  $\rightarrow$  Information  $\rightarrow$  Gerätebezeichnung

| Seriennummer |                                                                                                    |
|--------------|----------------------------------------------------------------------------------------------------|
| Navigation   | □ System $\rightarrow$ Information $\rightarrow$ Gerätebezeichnung $\rightarrow$ Seriennummer                                                                                                    |
| Beschreibung | Zeigt die Seriennummer des Messgeräts. Mit der Seriennummer kann das Messgerät iden-<br>tifiziert werden und über den Device Viewer oder die Operations-App können anhand der<br>Seriennummer Informationen zum Messgerät wie die zugehörige Dokumentation abgeru-<br>fen werden. |
|              | Zusatzinformation:                                                                                                    |
|              | Die Seriennummer befindet sich auch auf dem Typenschild des Messaufnehmers und Messumformers.                                                                                                    |
| Anzeige      | Zeichenfolge aus Zahlen, Buchstaben und Sonderzeichen                                                                                                    |

| Bestellcode  |                                                                                                    |
|--------------|----------------------------------------------------------------------------------------------------|
| Navigation   | □ System → Information → Gerätebezeichnung → Bestellcode                                                                                                    |
| Beschreibung | Zeigt den Gerätebestellcode.                                                                                                    |
|              | Zusatzinformation:                                                                                                    |
|              | Der Bestellcode kann z. B. dazu verwendet werden, um ein baugleiches Ersatzgerät zu<br>bestellen oder um die bestellten Gerätemerkmale mithilfe des Lieferscheins zu überprüfen. |
| Anzeige      | Zeichenfolge aus Zahlen, Buchstaben und Sonderzeichen                                                                                                    |
|              |                                                                                                    |

| Firmware-Version |       |                                                                                                 |
|------------------|-------|-------------------------------------------------------------------------------------------------|
| Navigation       |       | System $\rightarrow$ Information $\rightarrow$ Gerätebezeichnung $\rightarrow$ Firmware-Version |
| Beschreibung     | Anze  | eige der installierten Gerätefirmware-Version.                                                  |
| Anzeige          | Zeich | nenfolge aus Zahlen, Buchstaben und Sonderzeichen                                               |

| Hardwarerevision |        |                                                                                                 |
|------------------|--------|-------------------------------------------------------------------------------------------------|
| Navigation       |        | System $\rightarrow$ Information $\rightarrow$ Gerätebezeichnung $\rightarrow$ Hardwarerevision |
| Beschreibung     | Anzei  | ge der Hardware-Revision des Geräts.                                                            |
| Anzeige          | Zeiche | enfolge aus Zahlen, Buchstaben und Sonderzeichen                                                |

## Erweiterter Bestellcode 1 ... 3

| Navigation   | □ System → Information → Gerätebezeichnung → Erweiterter Bestellcode 1 3                                                                                                    |
|--------------|----------------------------------------------------------------------------------------------------|
| Beschreibung | Zeigt den ersten, zweiten und/oder dritten Teils des erweiterten Bestellcodes. Dieser ist<br>aufgrund der beschränkten Zeichenlänge in max. 3 Parameter aufgeteilt. Der erweiterte<br>Bestellcode gibt für das Gerät die Ausprägung aller Merkmale der Produktstruktur an und<br>charakterisiert damit das Gerät eindeutig. |
|              | Zusatzinformation:<br>Der erweiterte Bestellcode befindet sich auch auf dem Typenschild.                                                                                                    |
| Anzeige      | Zeichenfolge aus Zahlen, Buchstaben und Sonderzeichen                                                                                                    |

## Gerätename Navigation System $\rightarrow$ Information $\rightarrow$ Gerätebezeichnung $\rightarrow$ Gerätename Beschreibung Zeigt den Namen des Messumformers. Zusatzinformation: Der Name befindet sich auch auf dem Typenschild des Messumformers. Anzeige Zeichenfolge aus Zahlen, Buchstaben und Sonderzeichen Werkseinstellung iTEMP TMT182B Hersteller Navigation System $\rightarrow$ Information $\rightarrow$ Gerätebezeichnung $\rightarrow$ Hersteller Beschreibung Zeigt den Hersteller. Zeichenfolge aus Zahlen, Buchstaben und Sonderzeichen Anzeige

Werkseinstellung Endress+Hauser

### 6.3.2 Untermenü "HART-Info"

*Navigation*  $\square$  System  $\rightarrow$  Information  $\rightarrow$  HART-Info

| Gerätetyp    |                                                                                                    |
|--------------|----------------------------------------------------------------------------------------------------|
| Navigation   | □ System $\rightarrow$ Information $\rightarrow$ HART-Info $\rightarrow$ Gerätetyp                                                                                                    |
| Beschreibung | Anzeige des Gerätetyps (Device type), mit dem das Gerät bei der HART FieldComm Group<br>registriert ist. Der Gerätetyp wird vom Hersteller vergeben. Er wird benötigt, um dem Gerät<br>die passende Gerätebeschreibungsdatei (DD) zuzuordnen. |
| Anzeige      | 0x11D2                                                                                                    |

| Geräterevision    |                                                                                                    |  |
|-------------------|----------------------------------------------------------------------------------------------------|--|
| Navigation        | □ System → Information → HART-Info → Geräterevision                                                                                                    |  |
| Beschreibung      | Anzeige der Geräterevision (Device Revision), mit der das Gerät bei der HART® Field-<br>CommGroup registriert ist. Sie wird benötigt, um dem Gerät die passende Gerätebeschrei-<br>bungsdatei (DD) zuzuordnen. |  |
| Anzeige           | 0x01                                                                                                    |  |
| HART-Revision     |                                                                                                    |  |
| Navigation        | □ System → Information → HART-Info → HART-Revision                                                                                                    |  |
| Beschreibung      | Anzeige der HART-Protokollrevision vom Messgerät                                                                                                    |  |
| Anzeige           | 7                                                                                                    |  |
| HART-Beschreibung | <u> </u>                                                                                                    |  |
| Navigation        | □ System $\rightarrow$ Information $\rightarrow$ HART-Info $\rightarrow$ HART-Beschreibung                                                                                                    |  |
| Beschreibung      | Maximale Länge: 16 Zeichen; Erlaubte Zeichen: A-Z, 0-9, bestimmte Sonderzeichen.                                                                                                    |  |
| Eingabe           | Zeichenfolge aus Zahlen, Buchstaben und Sonderzeichen (16)                                                                                                    |  |
| Werkseinstellung  | ???????????????????????????????????????                                                                                                    |  |
| HART-Nachricht    |                                                                                                    |  |
| Navigation        | □ System → Information → HART-Info → HART-Nachricht                                                                                                    |  |
| Beschreibung      | Definition einer HART-Nachricht, die auf Anforderung vom Master über das HART-Proto-<br>koll verschickt wird.                                                                                                  |  |
|                   | Maximale Länge: 32 Zeichen<br>Erlaubte Zeichen: A-Z, 0-9, bestimmte Sonderzeichen                                                                                                    |  |
| Eingabe           | Zeichenfolge aus Zahlen, Buchstaben und Sonderzeichen (32)                                                                                                    |  |
| Werkseinstellung  | ???????????????????????????????????????                                                                                                    |  |

| Hardwarerevision |                                                                                                    |
|------------------|----------------------------------------------------------------------------------------------------|
| Navigation       | □ System → Information → HART-Info → Hardwarerevision                                                                                                    |
| Beschreibung     | Anzeige der Hardware-Revision des Geräts.                                                                                                    |
| Anzeige          | 0x01                                                                                                    |
| Softwarerevision |                                                                                                    |
| Navigation       | □ System $\rightarrow$ Information $\rightarrow$ HART-Info $\rightarrow$ Softwarerevision                                                                                                    |
| Beschreibung     | Anzeige der Software-Revision des Messgeräts                                                                                                    |
| Anzeige          | 0x01                                                                                                    |
| HART-Datum       | 8                                                                                                    |
| Navigation       | □ System → Information → HART-Info → HART-Datum                                                                                                    |
| Beschreibung     | Definition einer Datumsinformation für individuelle Verwendung. Datum im Format Jahr-<br>Monat-Tag (YYYY-MM-DD)                                                                                                    |
| Eingabe          | Hier kann das Datum im vorgegebenen Format hinterlegt werden.                                                                                                    |
| Hersteller-ID    |                                                                                                    |
| Navigation       | □ System $\rightarrow$ Information $\rightarrow$ HART-Info $\rightarrow$ Hersteller-ID                                                                                                    |
| Beschreibung     | Anzeige der Hersteller-ID (Manufacturer ID), unter der das Gerät bei der FieldComm Group registriert ist.                                                                                                    |
| Anzeige          | 0x0011                                                                                                    |
| Geräte-ID        |                                                                                                    |
| Navigation       | □ System $\rightarrow$ Information $\rightarrow$ HART-Info $\rightarrow$ Geräte-ID                                                                                                    |
| Beschreibung     | Zeigt die Geräte-ID (Device ID) zur Identifizierung des Geräts in einem HART-Netzwerk.<br>Die Geräte-ID ist neben Gerätetyp und Hersteller-ID ein Teil der eindeutigen Geräteken-<br>nung (Unique ID). Durch die Gerätekennung wird jedes HART-Gerät eindeutig identifiziert. |

Anzeige

Positive Ganzzahl

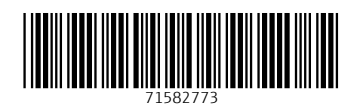

www.addresses.endress.com

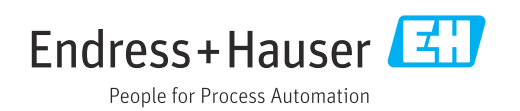